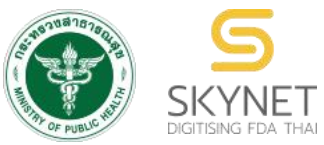

เอกสารคู่มือการใช้งานสำหรับผู้ประกอบการ (User Manual) ระบบ e-submission การรายงานการผลิต/นำเข้าผลิตภัณฑ์สมุนไพร

การรายงานการผลิต/นำเข้าผลิตภัณฑ์สมุนไพร (รง.3 และ รง.6) [ผู้ประกอบการ]

> จัดทำโดย กองผลิตภัณฑ์สมุนไพร สำนักงานคณะกรรมการอาหารและยา กระทรวงสาธารณสุข

> > แก้ไขครั้งที่ 2 : 26 มกราคม 2567

ระบบ e-submission การรายงานการผลิต/นำเข้าผลิตภัณฑ์สมุนไพร การรายงานการผลิต/นำเข้าผลิตภัณฑ์สมุนไพร (รง.3 และ รง.6) [ผู้ประกอบการ]

## ประวัติการแก้ไขปรับปรุงคู่มือ

| แก้ไขครั้งที่ | วันที่         | รายละเอียดโดยสรุป                                                |
|---------------|----------------|------------------------------------------------------------------|
| 0             | 3 มกราคม 2566  | จัดทำคู่มือครั้งแรก                                              |
| 1             | 1 ธันวาคม 2566 | ปรับแก้ไขรายละเอียดคู่มือ ตามที่ได้ปรับปรุงระบบ e-submission การ |
|               |                | รายงานการผลิต/น้ำเข้าผลิตภัณฑ์สมุนไพร                            |
| 2             | 26 มกราคม 2567 | แก้ไขที่อยู่กองผลิตภัณฑ์สมุนไพร                                  |

## สารบัญ

|    |                                                                                      | หน้า |
|----|--------------------------------------------------------------------------------------|------|
| 1. | ขั้นตอนโดยสรุปในการใช้งานระบบ e-submission การรายงานการผลิต/นำเข้าผลิตภัณฑ์สมุนไพร   | 1    |
| 2. | การขอสิทธิ์เข้าใช้งานระบบ e-submission การรายงานการผลิต/นำเข้าผลิตภัณฑ์สมุนไพร       | 2    |
| 3. | การ login เข้าใช้งานระบบ                                                             | 4    |
| 4. | การเข้าใช้งานระบบ e-submission การรายงานการผลิต/นำเข้าผลิตภัณฑ์สมุนไพร "การรายงานการ | 5    |
|    | ผลิต/นำเข้าผลิตภัณฑ์สมุนไพร (รง.3 และ รง.6)"                                         |      |

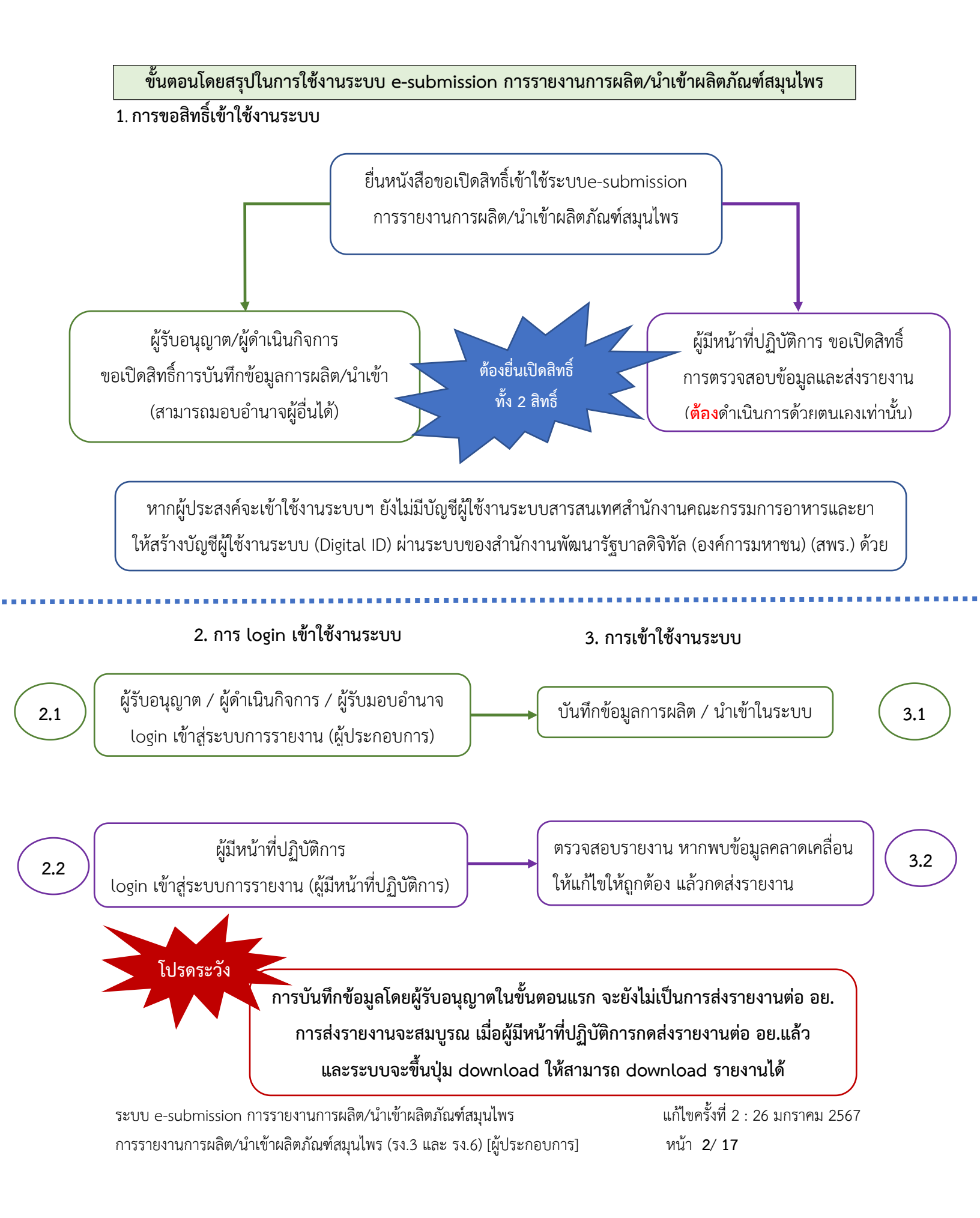

## 1. การขอสิทธิ์เข้าใช้งานระบบ e submission การรายงานการผลิต/นำเข้าผลิตภัณฑ์สมุนไพร

### 1.1 ยื่นหนังสือขอเปิดสิทธิ์เข้าใช้ระบบ (ภาคผนวก 1)

- 1.1.1 จัดทำหนังสือแจ้งขอสิทธิ์เข้าใช้งานระบบฯ และหลักฐานประกอบ
- 1.1.2 ยื่นหนังสือขอสิทธิ์เข้าใช้ระบบฯ (ตามแบบฟอร์ม) เพื่อขอสิทธิ์เข้าใช้ระบบงานของตามแต่ละ ระบบผลิตภัณฑ์กำหนดไว้ ตามช่องทางใดช่องทางหนึ่งดังต่อไปนี่

 ยื่นหนังสือฯ ด้วยตนเอง ณ อาคาร 6 ชั้น 4 กองผลิตภัณฑ์สมุนไพร สำนักงาน คณะกรรมการอาหารและยา

 2) ยื่นหนังสื่อฯ ผ่านช่องทางไปรษณีย์ลงทะเบียน โดยระบุที่มุมซองว่า "เปิดสิทธิ์เข้าใช้งาน ระบบการรายงานผลิตภัณฑ์สมุนไพร" จ่าหน้าซองมายัง กองผลิตภัณฑ์สมุนไพร (กลุ่มพัฒนา ระบบ) สำนักงานคณะกรรมการอาหารและยา ตาม.ตลาดขวัญ อ.เมือง จ.นนทบุรี 11000

| ประเภทหนังสือ                                             | ผู้ใช้งาน                                           |
|-----------------------------------------------------------|-----------------------------------------------------|
| หนังสือ <u>ขอเปิดสิทธิ์ และมอบอำนาจ</u> การใช้งานระบบ     | ผู้รับอนุญาต / ผู้ดำเนินกิจการ ที่ประสงค์จะมอบ      |
| E-submission การรายงานการผลิต/นำเข้า                      | อำนาจให้ผู้อื่นกระทำการแทนตนเอง                     |
| ผลิตภัณฑ์สมุนไพร (รง.3 และ รง.6)                          |                                                     |
| หนังสือขอเปิดสิทธิ์การใช้งานระบบ E-submission             | ผู้รับอนุญาต / ผู้ดำเนินกิจการ ที่ประสงค์จะ         |
| การรายงานการผลิต/นำเข้าผลิตภัณฑ์สมุนไพร (รง.3             | ดำเนินการด้วยตนเอง                                  |
| และ รง.6) ผู้รับอนุญาต (ผู้ดำเนินกิจการ) <u>ดำเนินการ</u> |                                                     |
| <u>ด้วยตนเอง</u>                                          |                                                     |
| หนังสือขอเปิดสิทธิ์การใช้งานระบบ E-submission             | ผู้มีหน้าที่ปฏิบัติการ (ดำเนินการด้วยตนเองเท่านั้น) |
| การรายงานการผลิต/นำเข้าผลิตภัณฑ์สมุนไพร (รง.3             |                                                     |
| และ รง.6) ผู้ <u>มีหน้าที่ปฏิบัติการ</u>                  |                                                     |

- 1.2 สิทธิ์การเข้าสู่ระบบ E-submission การรายงานการผลิต/นำเข้าผลิตภัณฑ์สมุนไพรจะมีอายุเท่ากับที่ระบุไว้ ตามหนังสือขอเปิดสิทธิ์เข้าใช้ระบบฯ กำหนดไว้
- 1.3 หากท่านประสงค์จะเข้าใช้งานระบบฯ หลังจากที่สิทธิ์ของท่านหมดอายุ ให้ท่านดำเนินการตามข้อ 1.1 อีกครั้ง

 1.4 กรณีที่ผู้เข้าใช้งานระบบฯ ยังไม่มีรหัสบัญชีผู้ใช้งานและรหัสผ่าน สำหรับการใช้งานระบบสารสนเทศสำนักงาน คณะกรรมการอาหารและยา ให้ดำเนินการสร้างบัญชีผู้ใช้งานระบบ (Digital ID)

สร้างบัญชีผู้ใช้งานระบบ Digital ID ผ่านระบบของสำนักงานพัฒนารัฐบาลดิจิทัล (องค์การมหาชน) (สพร.) <u>https://www.dga.or.th/</u> หรือเข้าผ่านทาง URL : <u>https://privus.fda.moph.go.th</u> แล้วเลือกไปที่ ผู้ประกอบการ (หมายเลข 1) จากนั้นเลือกไปที่ปุ่มลงทะเบียน (หมายเลข 2)

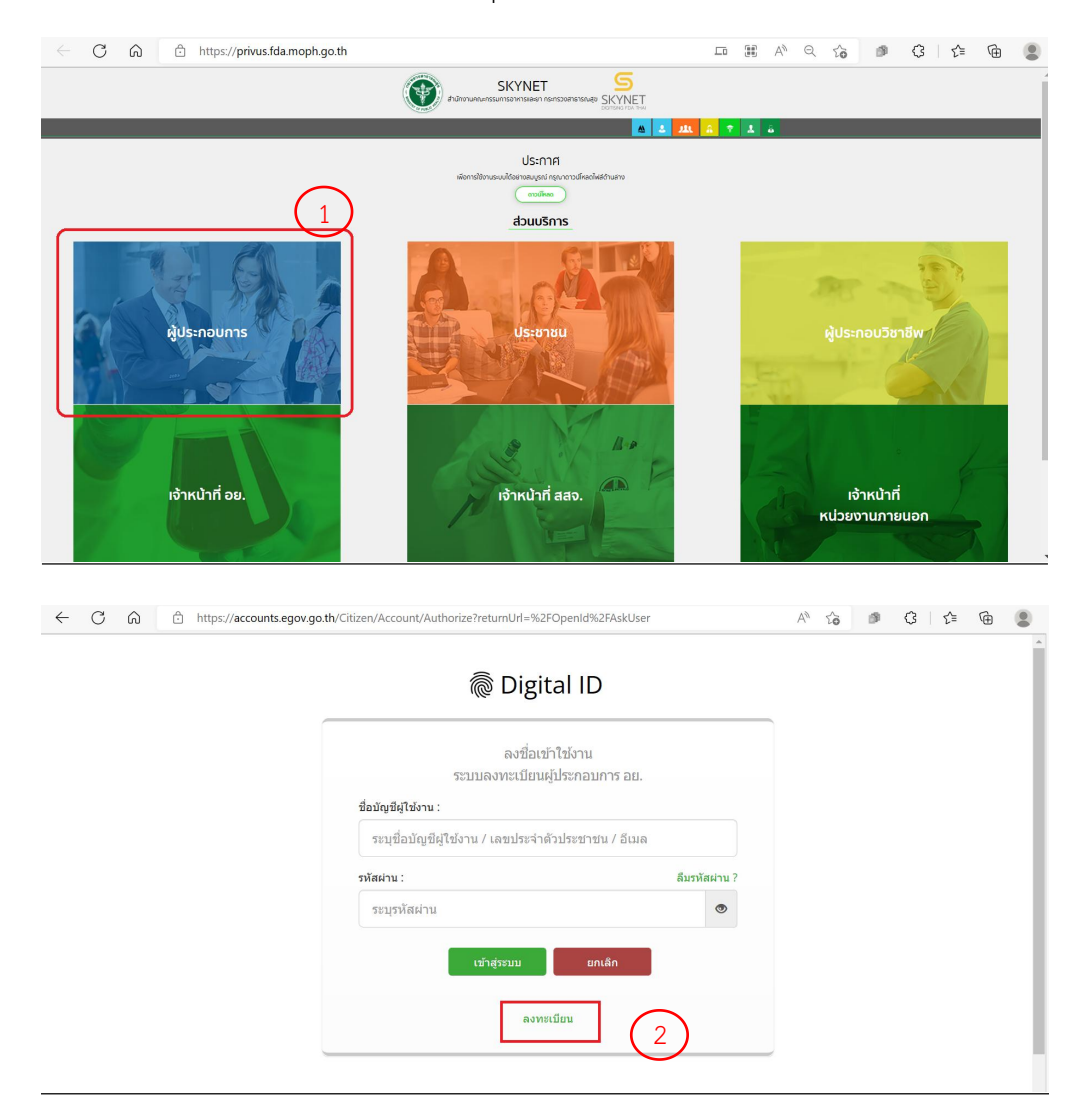

- ในกรณีที่ท่านมีปัญหาในการสมัครเพื่อสร้างบัญชีผู้ใช้งาน โปรดติดต่อ <u>contact@dga.or.th</u> หรือ โทร 0 2612 6060
- ยื่นเพียงครั้งเดียว บัญชีดังกล่าวจะใช้งานได้โดยตลอดไม่มีการหมดอายุ และบัญชีนั้นสามารถใช้งานได้กับ
  ระบบสารสนเทศสำนักงานคณะกรรมการอาหารและยาทุกระบบ (หากท่านได้รับสิทธิ์ในการเข้าระบบ
  นั้นๆ โดยไม่ต้องขอรหัสบัญชีผู้ใช้งานและรหัสผ่านใหม่

ระบบ e-submission การรายงานการผลิต/นำเข้าผลิตภัณฑ์สมุนไพร การรายงานการผลิต/นำเข้าผลิตภัณฑ์สมุนไพร (รง.3 และ รง.6) [ผู้ประกอบการ] แก้ไขครั้งที่ 2 : 26 มกราคม 2567 หน้า **2 / 17** 

### 2. การ login เข้าใช้งานระบบ

- 2.1 เมื่อผู้ประกอบการที่ได้รับสิทธิ์ให้เข้าใช้งานระบบสำนักงานคณะกรรมการอาหารและยาแล้ว ผู้ที่ได้รับสิทธิ์เข้า ใช้งานระบบ สามารถเข้าใช้งานระบบผ่านทางเว็บไซต์ <u>https://privus.fda.moph.go.th</u> (หมายเลข 1)
- 2.2 เลือกส่วนบริการ "ผู้ประกอบการ".ซึ่งสามารถเลือกส่วนบริการได้จากทางด้านบน (หมายเลข 2) หรือส่วน บริการด้านล่าง (หมายเลข 3)

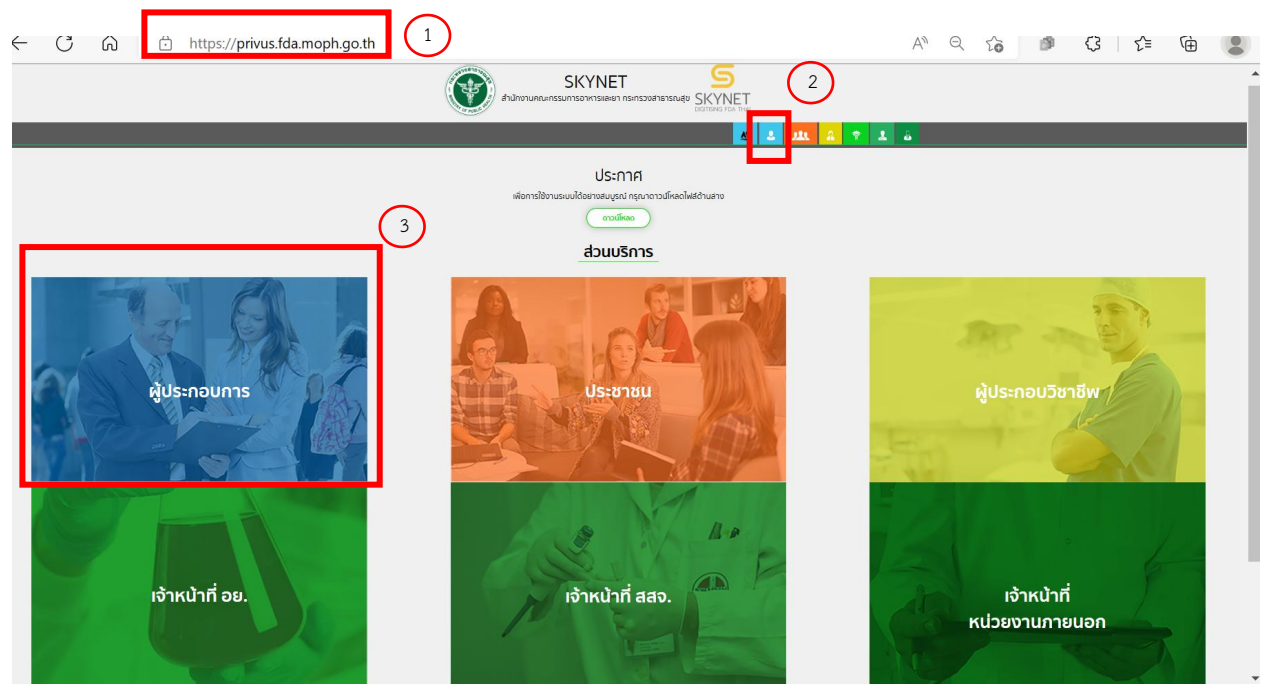

ภาพที่ 1 หน้าจอ การเลือกส่วนบริการ

2.3 ดำเนินการ Login เข้าสู่ระบบ โดยใช้บัญชีผู้ใช้งาน และรหัสผ่านที่ได้สมัครไว้แล้ว หากลืมบัญชีผู้ใช้งานหรือ รหัสผ่าน โปรดติดต่อ 0 2612 6060 แล้วแจ้งว่า ลืมบัญชี/รหัสผ่านของDigital ID

| 16 51810                            |                         |
|-------------------------------------|-------------------------|
| ลงชื่อเข้า<br>ระบบลงทะเบียนผู้      | ใช้งาน<br>ประกอบการ อย. |
| ชื่อบัญขีผู้ใช้งาน :                |                         |
| ระบุชื่อบัญชีผู้ใช้งาน / เลขประจำตั | ນປ່ຽຍນານນ / ວິເນລ       |
| รทัสผ่าน :                          | ลิมรหัสผ่าน ?           |
| รชบุรหัสผ่าน                        | •                       |
| ເນົາສູ່ກະນນ<br>ຄາກະແ                | ยกเล็ก                  |

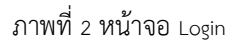

ระบบ e-submission การรายงานการผลิต/นำเข้าผลิตภัณฑ์สมุนไพร การรายงานการผลิต/นำเข้าผลิตภัณฑ์สมุนไพร (รง.3 และ รง.6) [ผู้ประกอบการ] แก้ไขครั้งที่ 2 : 26 มกราคม 2567 หน้า **3 / 17** 

- 3. การเข้าใช้งานระบบ e-submission การรายงานการผลิต/น้ำเข้าผลิตภัณฑ์สมุนไพร "การรายงานการ ผลิต/น้ำเข้าผลิตภัณฑ์สมุนไพร (รง.3 และ รง.6)"
  - 3.1 ภายหลังเข้าสู่ระบบแล้ว ให้ท่าน เลือก **"ระบบรายงานผลิตภัณฑ์สมุนไพร (ผู้ประกอบการ)"** ทั้งนี้หาก ท่านไม่พบเมนูดังกล่าว โปรดติดต่อเจ้าหน้าที่กลุ่มพัฒนาระบบ กองผลิตภัณฑ์สมุนไพร เพื่อตรวจสอบ สิทธิ์เนื่องจาก
    - ยังไม่ได้รับสิทธิ์เข้าสู่ระบบ
    - สิทธิ์การเข้าใช้งานระบบหมดอายุ
  - 3.2 ท่านสามารถติดต่อเจ้าหน้าที่ได้ 3 ช่องทางดังนี้
    - 1) โทรศัพท์ : 0-2590-7000 ต่อ 97460
    - 2) line official ID : @028gesbz
    - 3) e-mail : herbaldivision@fda.moph.go.th

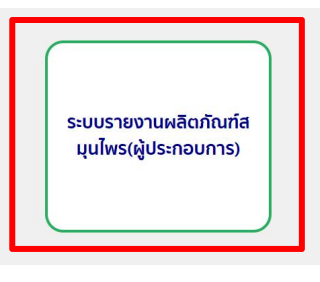

ภาพที่ 3 หน้าจอระบบการใช้งาน

- 3.2 เลือกระบบที่ต้องการรายงาน
  - 3.2.1 การรายงานการผลิตผลิตภัณฑ์สมุนไพรประจำปี เลือก "รายงาน รง.3" (หมายเลข 1)
  - 3.2.2 การรายงานการนำเข้าผลิตภัณฑ์สมุนไพรประจำปี เลือก "รายงาน รง.6" (หมายเลข 2)

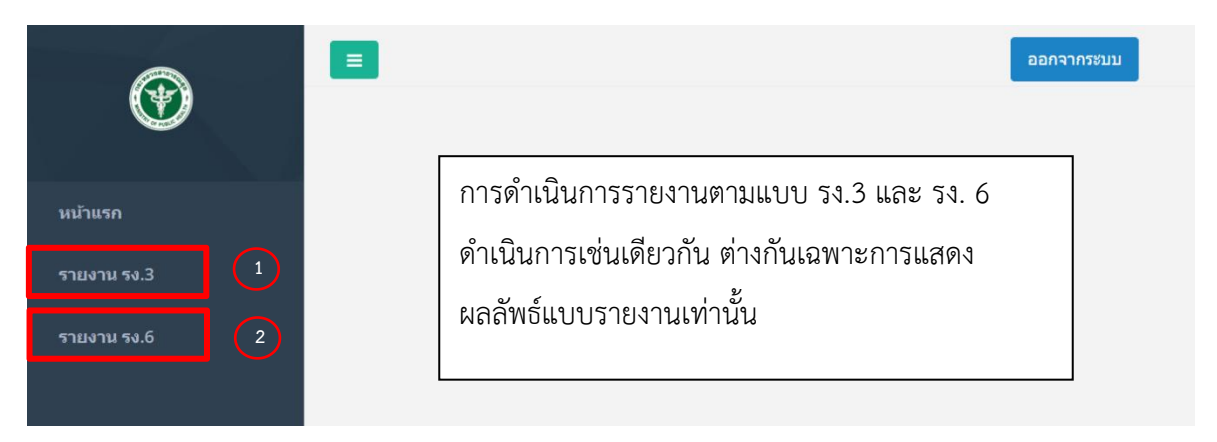

ภาพที่ 4 หน้าจอระบบการเลือกระบบการรายงาน

ระบบ e-submission การรายงานการผลิต/น้ำเข้าผลิตภัณฑ์สมุนไพร การรายงานการผลิต/นำเข้าผลิตภัณฑ์สมุนไพร (รง.3 และ รง.6) [ผู้ประกอบการ] หน้า 4 / 17

แก้ไขครั้งที่ 2 : 26 มกราคม 2567

3.3 เมื่อกดเลือกระบบที่ต้องการรายงานฯ ระบบจะแสดงใบอนุญาตทุกใบอนุญาตที่ท่านได้รับสิทธิ์ ให้ท่านเลือก
 ใบอนุญาตที่ท่านมีความประสงค์จะรายงานฯ โดยกดที่ปุ่ม "เลือกข้อมูล"

| •           | แล้อกใบอนุญาต |                  |                     |                                                                                                    | ออกจากระบบ  |
|-------------|---------------|------------------|---------------------|----------------------------------------------------------------------------------------------------|-------------|
| หน้าแรก     | ลำดับ         | เลขที่ใบอนุญาต   | ชื่อสถานที่         | ที่อยู่                                                                                                    |             |
| รายงาน รง.3 | 1             | ผสม กท 99/2563   | TEST                | บ้านเลขที่ 111/111 ห้อง1 2 ชอบ19/10<br>ถนนดลิ้งขั้นสุพรรณบูรี หมู่ 1 แขวงศาลาธร<br>รมสพน์ เขดทรีวัฒนา จังหวัด<br>กรุงเทพมหานคร 10100 | เลือกข้อมูล |
|             | 2             | ผสม กท 9999/2567 | ทดสอบแก้ไข29/1/2562 | บ้านเลขที่ 71/9999 ชอยทั้ว ถนน<br>พระประแดง หมู่ 3 แขวงสุขเดือนห้า เขดเนิน<br>ขาม จังหวัดขัยนาท 10921                                | เลือกข้อมูล |
|             |               |                  |                     |                                                                                                    |             |
|             | เลือกทะเบียน  |                  |                     |                                                                                                    |             |

ภาพที่ 5 หน้าจอการเข้ารายงานตามใบอนุญาตที่มีสิทธิ์เข้าถึง

 3.4 เมื่อกดเลือกข้อมูลเรียบร้อย ระบบจะแสดงผลิตภัณฑ์ทั้งหมดที่ท่านได้รับอนุญาต ให้ท่านกดเลือกข้อมูล ผลิตภัณฑ์ที่ท่านต้องการรายงาน

ในกรณีที่ท่านตรวจไม่พบผลิตภัณฑ์ภายใต้ใบอนุญาตของท่าน ให้ท่านเตรียมหลักฐานการได้รับ อนุญาต และแจ้งต่อเจ้าหน้าที่ได้ที่ e-mail : herbaldivision@fda.moph.go.th โดยระบุหัวข้อเรื่อง "ระบบ รายงานประจำปี : ไม่พบข้อมูลการอนุญาตผลิตภัณฑ์" พร้อมส่งหลักฐานประกอบด้วย ภาพถ่ายใบสำคัญ การขึ้นทะเบียน / ใบรับแจ้งรายละเอียดผลิตภัณฑ์สมุนไพร / ใบรับจดแจ้งผลิตภัณฑ์สมุนไพร

| น้าแรก    | ลำดับ                                              | เลขที่ใบอนุญาต                                                         | ชื่อสถานที่                                                                                                    | ที่อยู่                                                                                                    |                                                          |                                                         |
|-----------|----------------------------------------------------|------------------------------------------------------------------------|----------------------------------------------------------------------------------------------------|----------------------------------------------------------------------------------------------------|----------------------------------------------------------|---------------------------------------------------------|
| ยงาน รง.3 | 1                                                  | ผสม กท 99/2563                                                         | TEST                                                                                                    | บ้านเลยที่ 111/111 ห้อง1 2 ชอย19/10<br>ถนนดลิ้งขึ้นสุพรรณบรี หปู่ 1 แขวงศาลาธร<br>รมสพน์ เขตทรีวัฒนา จังหวัด<br>กรุงเทพมหานคร 10100 | เลือกข้อมูล                                              |                                                         |
|           | 2                                                  | ผสม กท 9999/2567                                                       | ทดสอบแก้ไข29/1/2562                                                                                                    | บ้านเลขที่ 71/9999 ชอยทั้ว ถนน<br>พระประแดง หมู่ 3 แขวงสุขเดือนห้า เขตเนิน<br>ขาม จังหวัดชัยนาท 10921                               | เลือกข้อมูล                                              |                                                         |
|           |                                                    |                                                                        |                                                                                                    |                                                                                                    |                                                          |                                                         |
|           | เลือกทะเบียน                                       |                                                                        |                                                                                                    |                                                                                                    |                                                          |                                                         |
|           | เลือกทะเบียน<br>ลำดับ                              | เลขทะเบียน                                                             | ชื่อไทย                                                                                                    | ชื่ออังกฤษ                                                                                                    |                                                          |                                                         |
|           | เลือกทะเบียน<br>ลำดับ<br>1                         | <b>เลขทะเบียน</b><br>G 694/59                                          | ชื่อไทย<br>ยาน้ำมันสมุนไทร คราเทศโอนดี                                                                                      | ชื่ออังกฤษ<br>Hebal Oil Testonly Brand                                                                                              | เดือกข้อมูด                                              |                                                         |
|           | ເລືອກאະເນີຍນ<br>ສຳຄັນ<br>1<br>2                    | <b>เลขทะเบียน</b><br>G 694/59<br>G 749/59                              | ชื่อไทย<br>ยาน้ำมันสมุนไทร คราเทศโอนดี<br>ยากษัยเด้น คราเทศโอนดี                                                            | ชื่ออังกฤษ<br>Hebal Oil Testonly Brand<br>-                                                                                         | เลือกข้อบูล<br>เลือกข้อบูล                               | เลือกข้อมูล ผลิตภ์                                      |
|           | ເລືອກທະເນີຍນ<br>ຄຳຄັນ  <br>1<br>2<br>3             | <mark>เตชหะเนียน</mark><br>G 694/59<br>G 749/59<br>G 842/59            | ชื่อไหย<br>ยาน้ำมันสมุนไทร คราเทศโอนดี<br>ยากษัยเส้น คราเทศโอนดี<br>ยาเม็ด เอทีนน่า คราเทศโอนดี                             | ชื่ออังกฤษ<br>Hebal Oil Testonly Brand<br>-<br>-                                                                                    | ເຄືອກນ້ອນູຄ<br>ເຄືອກນ້ອນູຄ<br>ເຄືອກນ້ອນູຄ                | เลือกข้อมูล ผลิตภ์<br>ที่ต้องการรายงา                   |
|           | เลือกหะเบียน<br>ค่ำคับ  <br>1  <br>2  <br>3  <br>4 | <mark>кезиняция</mark><br>G 694/59<br>G 749/59<br>G 842/59<br>G 839/59 | ชื่อไทย<br>ยาน้ามันสมุนไพร ดราเทสโอนดี<br>ยากษัยเล่น ดราเทสโอนดี<br>ยาเม็ด เอทีนน่า ดราเทสโอนดี<br>ยามงดรมุนไพร ดราเทสโอนดี | <mark>ชื่ออังกฤษ</mark><br>Hebal Oil Testonly Brand<br>-<br>-                                                                       | เลือกข้อมูล<br>เลือกข้อมูล<br>เลือกข้อมูล<br>เลือกข้อมูล | เลือกข้อมูล ผลิต.<br>ที่ต้องการรายง<br>ครั้งละ 1 ผลิตภ์ |

ภาพที่ 6 หน้าจอรายละเอียดผลิตภัณฑ์ที่ได้รับอนุญาต

ระบบ e-submission การรายงานการผลิต/นำเข้าผลิตภัณฑ์สมุนไพร แก้ไขครั้งที่ 2 : : การรายงานการผลิต/นำเข้าผลิตภัณฑ์สมุนไพร (รง.3 และ รง.6) [ผู้ประกอบการ] หน้า **5 / 17** 

แก้ไขครั้งที่ 2 : 26 มกราคม 2567 หน้า 5 / 17  3.5 เมื่อกดเลือกข้อมูลผลิตภัณฑ์ที่ต้องการรายงานฯ ระบบจะแสดงหน้าจอ รายการผลิตภัณฑ์สมุนไพรที่เคยยื่น รายงานทั้งหมด การยื่นรายงานผลิตภัณฑ์สมุนไพร ให้กด "เพิ่มข้อมูล" เพื่อเริ่มต้นการรายงาน

|             |                               |              |                 |                          |                 |                    |                  |                          |                  |             | ออกจากระบบ         |  |
|-------------|-------------------------------|--------------|-----------------|--------------------------|-----------------|--------------------|------------------|--------------------------|------------------|-------------|--------------------|--|
| <b>W</b>    | รายงานการผลิตผลิตภัณฑ์สมุนไพร |              |                 |                          |                 |                    |                  |                          |                  |             |                    |  |
|             |                               |              |                 |                          | คัมสา           |                    |                  |                          |                  |             |                    |  |
|             |                               |              |                 |                          |                 |                    |                  |                          |                  |             | เพื่อข้อมอ         |  |
| รายงาน รง.6 | รายการ                        |              |                 |                          |                 |                    |                  |                          |                  |             | CHARDON            |  |
|             | สำคับ                         | ເລຈາກະເນັ້ມນ | นี้อไหย         | ชื่ออังกฤษ               | ເລຍທີ່ງັນ       | วันที่บันทึ่กล่าขอ | วันที่ยื่นรายงาน | ผู้มีหน้าที่ปฏิบัติการ   | สถานะ            |             |                    |  |
|             | 1                             | G 239/58     | ยาแคปปูลคราแคลน | YA CLAN BRAND<br>CAPSULE | HB-50111-66-171 | 17/02/2566         | 21/02/2566       | นายบวร จันทร์โทคาไหบูลย์ | ส่งรายงานให้ อย. | เลือกข้อมูล | Download<br>รายงาน |  |
|             |                               |              |                 |                          |                 |                    |                  |                          |                  |             |                    |  |
|             |                               |              |                 |                          |                 |                    |                  |                          |                  |             |                    |  |
|             |                               |              |                 |                          |                 |                    |                  |                          |                  |             |                    |  |

ภาพที่ 7 หน้าจอสำหรับเพิ่มข้อมูลการรายงาน

3.6 เมื่อกดเพิ่มข้อมูลเรียบร้อย ระบบจะแสดงรายละเอียดผลิตภัณฑ์สมุนไพรที่ท่านต้องการยื่นรายงานการผลิต3.6.1 ตรวจสอบข้อมูลรายละเอียดใบอนุญาต (หมายเลข 1)

หากพบการแสดงข้อมูลรายละเอียดผู้รับอนุญาต (หมายเลข 1) ไม่ถูกต้อง ให้ท่านเตรียมหลักฐาน และแจ้งต่อเจ้าหน้าที่ได้ที่ e-mail : herbaldivision@fda.moph.go.th โดยระบุชื่อเรื่อง "ระบบรายงาน ประจำปี : แบบ รง.3 แสดงข้อมูลใบอนุญาตไม่ถูกต้อง" พร้อมส่งหลักฐานข้อมูลที่ถูกต้อง

3.6.2 เลือกปี ที่ต้องการจะรายงานประจำปี (หมายเลข 2) และแจ้งการผลิต / นำเข้า

- 3.6.2.1 ในกรณีมีการ ผลิต/นำเข้า ภายในปีนั้นๆ ให้ท่านเลือก มีการผลิต/นำเข้า ให้ท่านเลือก "มีการผลิต"
  [กรณียื่น รง.3] หรือ "มีการนำเข้า" [กรณียื่น รง.6] (หมายเลข 3) แล้วให้ดำเนินการตามข้อ 3.7
  ต่อไป
- 3.6.2.2 ในกรณีไม่มีการ ผลิต/นำเข้า ภายในปีนั้นๆ ให้ท่านเลือก "ไม่มีการผลิต" [กรณียื่น รง.3] หรือ "ไม่มี การนำเข้า" [กรณียื่น รง.6] (หมายเลข 4) จากนั้นกดบันทึกแล้วให้ดำเนินการตามข้อ 3.7.6 ต่อไป

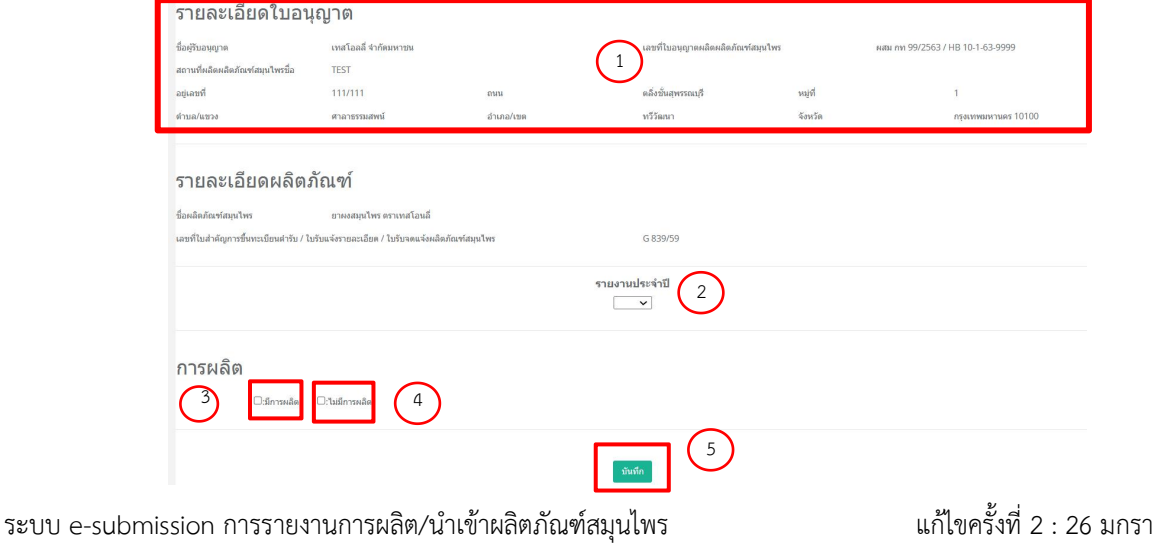

การรายงานการผลิต/นำเข้าผลิตภัณฑ์สมุนไพร (รง.3 และ รง.6) [ผู้ประกอบการ]

แก้ไขครั้งที่ 2 : 26 มกราคม 2567 หน้า **6 / 17** 

#### ภาพที่ 8 หน้าจอแสดงผลิตภัณฑ์ที่ต้องการรายงาน

- 3.7 ให้ท่านดำเนินการรายงานการผลิต ตามแต่ละขนาดบรรจุที่ท่านผลิต
  - 3.7.1 ท่านสามารถตรวจสอบขนาดบรรจุที่ท่านได้รับอนุญาตได้ที่ รายละเอียดขนาดบรรจุเดิม (หมายเลข 1) ในกรณีที่ใน 1 ผลิตภัณฑ์ของท่าน มีหลายขนาดบรรจุ ให้ท่านรายงานทุกขนาดบรรจุที่ท่านผลิต/นำเข้า ในปีนั้น ๆ ขนาดบรรจุใดไม่ได้ผลิต/นำเข้า ไม่ต้องรายงาน
  - 3.7.2 ในกรณีที่ท่านตรวจสอบแล้ว พบว่าข้อมูลรายละเอียดขนาดบรรจุเดิมที่แสดงไม่ตรงตามข้อมูลที่ท่านได้รับ อนุญาตไว้ ให้ท่านเตรียมหลักฐานการได้รับอนุญาต และแจ้งต่อเจ้าหน้าที่ได้ที่ e-mail : herbaldivision@fda.moph.go.th โดยระบุชื่อเรื่อง "ระบบรายงานประจำปี : ข้อมูลขนาดบรรจุใน ระบบไม่ถูกต้อง" พร้อมส่งหลักฐานที่แสดงขนาดบรรจุตามที่ได้รับอนุญาต
  - 3.7.3 การรายงานการผลิต/นำเข้าแต่ละขนาดบรรจุ ให้ท่านดำเนินการในส่วนหมายเลข 2 โดยเลือกขนาด บรรจุที่ท่านต้องการรายงานแยกตามแต่ละขนาดบรรจุ (ตัวอย่างแต่ละขนาดบรรจุตามภาคผนวก 2)

| ตาราง                     | ตารางรายละเอียดขนาดบรรจุเดิม                                                       |       |       |                        |          |           |                    |       |       |  |  |  |  |
|---------------------------|------------------------------------------------------------------------------------|-------|-------|------------------------|----------|-----------|--------------------|-------|-------|--|--|--|--|
| ลำดับ                     | Primary Packaging                                                                  | จำนวน | หน่วย | Secondary<br>Packaging | จำนวน    | หน่วย     | Tertiary Packaging | จำนวน | หน่วย |  |  |  |  |
| <b>5ายละ</b><br>ขนาดบรรจุ | รายละเอียดขนาดบรรจุเดิม<br>ขนาดบรรจ บรรจุโนขวดแก้วและขวดพลาสติก ขนาดบรรจุ 100 กรัม |       |       |                        |          |           |                    |       |       |  |  |  |  |
|                           |                                                                                    |       |       |                        |          |           |                    |       |       |  |  |  |  |
| รายงา                     | เนขนาดบรรจ                                                                         | j     | 2     |                        |          |           |                    |       |       |  |  |  |  |
| Primary Pa                | ckaging (กาชนะปฐมภูมิ)                                                             | ĉ     |       | 🗸 จำนวน:               |          |           | หน่วย:             | ~     |       |  |  |  |  |
| Secondary                 | Packaging (ภาชนะพุดิยภุ                                                            | ງມີ): | 2     | 🗸 จำนวน:               |          |           | หน่วย:             | ~     |       |  |  |  |  |
| Tertiary Pa               | ckaging (ภาชนะตติยภูมิ)                                                            | :     | ~     | จำนวน:                 |          |           | หน่วย:             | ~     |       |  |  |  |  |
| จำนวนการผ                 | เล็ดของขนาดบรรจุใหญ่สุเ                                                            | a:    |       |                        |          |           |                    |       |       |  |  |  |  |
| มูลค่าขายจา               | เคโรงงานต่อหน่วย (บาห):                                                            |       |       |                        |          | ต่อหน่วย: |                    | ~     |       |  |  |  |  |
|                           |                                                                                    |       |       |                        |          |           |                    |       | 11    |  |  |  |  |
|                           |                                                                                    |       |       | เพื                    | ม ยกเลิก |           |                    |       |       |  |  |  |  |

ภาพที่ 9 หน้าจอสำหรับการรายงานผลิตภัณฑ์แต่ละขนาดบรรจุ

ระบบ e-submission การรายงานการผลิต/นำเข้าผลิตภัณฑ์สมุนไพร การรายงานการผลิต/นำเข้าผลิตภัณฑ์สมุนไพร (รง.3 และ รง.6) [ผู้ประกอบการ]

แก้ไขครั้งที่ 2 : 26 มกราคม 2567 หน้า **7 / 17** 

- 3.7.4 กรณีเคยส่งรายงานประจำปีก่อนหน้า จะแสดงรายการข้อมูลขนาดบรรจุที่เคยยื่นรายงานในปีนั้นๆ
  - 3.7.4.1 ในกรณีผลิตภัณฑ์ของท่าน มีการผลิตขนาดบรรจุเท่าเดิม ให้กดเลือกข้อมูล (หมายเลข 2) และกด บันทึก
  - 3.7.4.2 ในกรณีผลิตภัณฑ์ของท่าน มีการเปลี่ยนแปลงขนาดบรรจุ ให้กดเลือกข้อมูล (หมายเลข 2) และ เปลี่ยนแปลงรายการขนาดบรรจุ (หมายเลข 3) ก่อนกดบันทึก
  - 3.7.4.3 การรายงานการผลิต/น้ำเข้าแต่ละขนาดบรรจุ ให้ท่านดำเนินการในส่วนหมายเลข 3 โดยเลือก ขนาดบรรจุที่ท่านต้องการรายงานแยกตามแต่ละขนาดบรรจุ (ตัวอย่างแต่ละขนาดบรรจุตาม ภาคผนวก 2)

| ตารางรายละเอียดขนาด                                                                                                    | บรรจุเดิม<br><sub>จำเวน</sub>      |                                                      |                                     |                                     |                        |                                     |                                          |             |
|----------------------------------------------------------------------------------------------------|------------------------------------|------------------------------------------------------|-------------------------------------|-------------------------------------|------------------------|-------------------------------------|------------------------------------------|-------------|
| da Šu. Duimana Dadamina                                                                                                    | สำนวน                              |                                                      |                                     |                                     |                        |                                     |                                          |             |
| wiwo Primary Packaging                                                                                                    |                                    | หน่วย                                                | Secondary Packaging                 | สำนวน                               | หน่วย                  | Tertiary Packaging                  | สำนวน                                    | หน่วย       |
| รายละเอียดขนาดบรรจุเ<br><sup>มาคมสา</sup>                                                                                                    | ดิม<br>น่าหนัดยาดงสุทธิ์ 500 มีลลั | โครัม น้ำหนัดรวมแตปชูลละ 600 มีลลิศ                  | 1                                   | 0, 50, 80, 100 แคปชุล บรรจุคล่อ     | องกระดาษ คล่องละ 1 ขวด |                                     |                                          |             |
| ข้อมูลขนาดบรรจุที่เคยย์                                                                                                    | ข่าย<br>บ                          |                                                      |                                     |                                     |                        |                                     |                                          |             |
| สำคับ Primary Packaging                                                                                                    | สำนวน                              | าน่วย                                                | Secondary Packaging 2               | สำนวน                               | หน่วย                  | Tertiary Packaging                  | สำนวน                                    | หน่วย       |
| 1 แหงบลิเตอร์แพค (Alu-PVC)                                                                                                    | 10                                 | ແຄນຢູລ                                               | ซองสามิเนต                          | 3                                   | U343                   |                                     |                                          | เลือกข่อมูล |
| STEUTIUIUTOUSSƏ<br>Primary Packaging (การทะหรับมูมั):<br>Secondary Packaging (การทะหรับมูมั):<br>Tertiary Packaging (การทะตอับมูมิ):<br>รำหวนการหยังของจากเหมารรไหญ่สุด:<br>มูมต่างการหรือของจากเหมารรไหญ่สุด:<br>มูมต่างการหรืองานต่อหน่วย (บาห): |                                    | (และแล้แอลัเมท (AluFVC)<br>(ชุมลานี้เชล<br>400<br>72 | Tasanikua<br>Tasanikua<br>Tasanikua | สำนวนะ<br>สำนวน<br>สำนวนะ<br>สำนวนะ | 10<br>3<br>ciambar     | snitar<br>snitar<br>snitar<br>Secon | uncipa V<br>una<br>v<br>Jany Packaging V | ⊻           |
|                                                                                                    |                                    | 42                                                   |                                     | เพิ่ม อกเลิก                        |                        |                                     |                                          | 12          |

ภาพที่ 10 หน้าจอสำหรับการรายงานผลิตภัณฑ์แต่ละขนาดบรรจุ

- 3.7.5 กรณีตัวอย่าง รายละเอียดขนาดบรรจุเดิม คือ บรรจุในขวดแก้ว และขวดพลาสติก ขนาดบรรจุ 100 กรัม ใน การผลิตผลิตทั้ง 2 ขนาดบรรจุคือ
  - ขวดแก้วขนาดบรรจุ 100 กรัม ผลิตจำนวนทั้งสิ้น 10,000 ขวด ราคาขายหน้าโรงงาน 50 บาท/ขวด
  - ขวดพลาสติกขนาดบรรจุ 100 กรัม ผลิตจำนวนทั้งสิ้น 5,000 ขวด ราคาขายหน้าโรงงาน 40 บาท/ขวด
  - 3.7.5.1 เลือก primary packaging (ภาชนะปฐมภูมิ) เป็น ขวดแก้ว ระบุจำนวน "100" เลือกหน่วย "กรัม"
  - 3.7.5.2 ระบุจำนวนการผลิตของขนาดบรรจุใหญ่สุด 10,000 (หน่วยจะขึ้นมาให้เองโดยไม่ต้องเลือก)
  - 3.7.5.3 ระบุมูลค่าขายจากโรงงานต่อหน่วย 50 เลือกหน่วยเป็น primary packaging
    - กรณีที่ท่านมีการบรรจุลงใน secondary packaging และ tertiary packaging ด้วย ท่านสามารถเลือก ราคาขายต่อหน่วยได้ว่าท่านขายราคานี้ในหน่วย packaging ใด)
  - 3.7.5.4 จากนั้นกด "เพิ่ม" ข้อมูลจะถูกเพิ่มขึ้นตามภาพที่ 12
  - 3.7.5.5 หากกด "ยกเลิก" ข้อมูลที่เลือกไว้จะหายไปทั้งหมด
- <u>หมายเหตุ</u> กรณีที่ท่านไม่พบ ภาชนะบรรจุ (packaging size) ที่ท่านต้องการเลือก ให้ติดต่อแจ้งต่อเจ้าหน้าที่ได้ที่ e-mail : herbaldivision@fda.moph.go.th โดยระบุชื่อเรื่อง "ระบบรายงานประจำปี : เพิ่มภาชนะ บรรจุ (packaging size)" พร้อมส่งหลักฐานซึ่งแสดงขนาดบรรจุที่ได้รับอนุญาต

| 2                                 |                     | 0                         |                        |        |           |                    |                 |       |
|-----------------------------------|---------------------|---------------------------|------------------------|--------|-----------|--------------------|-----------------|-------|
| การางรายละเอียด                   | ขนาดบรรจุเ          | ดีม                       |                        |        |           |                    |                 |       |
| สำดับ Primary Packaging           | จำนวน               | หน่วย                     | Secondary<br>Packaging | จำนวน  | หน่วย     | Tertiary Packaging | จำนวน           | หน่วย |
| e                                 |                     |                           |                        |        |           |                    |                 |       |
| ายละเอยดขนาด:                     | บรรจุเดม            |                           |                        |        |           |                    |                 |       |
| บนาดบรรจุ                         | บรรจุในขวดแก้วและขว | ดพลาสดีก ขนาดบรรจุ 100 ก่ | ຈັນ                    |        |           |                    |                 |       |
|                                   |                     |                           |                        |        |           |                    |                 |       |
| รายงานขนาดบรรจ                    | ą                   | 3                         | 3.7.1                  |        |           |                    |                 |       |
| Primary Packaging (ກາชนะปฐมภูมิ)  | :                   | ขวดแก้ว                   | 🗸 จำนวน:               | 100    |           | หน่วย: กรัม        | ~               |       |
| Secondary Packaging (กาชนะพุติย   | ຖມີ):               |                           | 🗸 จำนวน:               |        |           | หน่วย:             | ~               |       |
| Tertiary Packaging (ภาชนะดดัยภูมิ | ):                  | ~(                        | 3.7.2                  |        |           | หน่วย:             | ~               |       |
| จำนวนการผลิตของขนาดบรรจุใหญ่สุ    | ດ:                  | 10000                     | ขวดแก้ว                |        |           |                    | 3.7.3           | >     |
| มูลค่าขายจากโรงงานต่อหน่วย (บาท): |                     | 50                        | ขวดแก้ว                |        | ต่อหน่วย: | Primar             | y Packaging 🗸 🗸 |       |
| หมายเหตุ:                         | ſ                   |                           |                        |        |           |                    |                 | 1     |
|                                   |                     |                           |                        | _      |           |                    |                 |       |
|                                   |                     |                           | 3.7.                   | 4      |           |                    |                 |       |
|                                   | L                   |                           | เพิ่ม                  | ยกเล็ก |           |                    |                 | 11    |

ระบบ e-submission การรายงานการผลิต/นำเข้าผลิตภัณฑ์สมุนไพร การรายงานการผลิต/นำเข้าผลิตภัณฑ์สมุนไพร (รง.3 และ รง.6) [ผู้ประกอบการ] แก้ไขครั้งที่ 2 : 26 มกราคม 2567 หน้า **9** / **17** 

### ภาพที่ 11 หน้าจอแสดงตัวอย่างวิธีการรายงานตามแต่ละขนาดบรรจุ

| ลำดับ | Primary<br>Packaging | <del>จ</del> ่านวน | หน่วย | Secondary<br>Packaging | จำนวน    | หน่วย | Tertiary<br>Packaging | จำนวน | <mark>หน่วย</mark>                           | จำนวนการ<br>ผลิต | มูลค่าขายจาก<br>โรงงานต่อ<br>หน่วย (บาท) | ต่อหน่วย | หมายเหตุ | แก้ไข                              | ລນ                      |   |
|-------|----------------------|--------------------|-------|------------------------|----------|-------|-----------------------|-------|----------------------------------------------|------------------|------------------------------------------|----------|----------|------------------------------------|-------------------------|---|
| 1     | ขวดแก้ว              | 100                | กรัม  |                        |          |       |                       |       |                                              | 10000            | 50                                       | ขวดแก้ว  |          | แก้ไข                              | ລນ                      | 2 |
| ត់ចើប |                      |                    | ди    | าดบรรฯ (รายละเอื       | าดการณะบ | JJ4)  |                       |       | 4 na.                                        | นการพลิต/หน่วย   | <del>îl c</del>                          | ипаты    | มูลค่า   | <del>สายจากโวง</del><br>หน่วย (บาท | <del>ง านต่อ</del><br>) |   |
| 1     | $\bigcirc$           |                    |       | บรรจุ ขวดแก้ว          | 100 กรัม |       |                       |       | 10000 ขวดแก้ว 1000000 กรัม 50 บาท/ต่อขวดแก้ว |                  |                                          |          |          |                                    | แก้ว                    |   |
|       |                      |                    |       |                        |          |       |                       |       |                                              |                  |                                          |          |          |                                    |                         |   |
|       |                      |                    |       |                        |          |       |                       |       |                                              | 2                |                                          |          |          |                                    |                         |   |
|       | มันทึก               |                    |       |                        |          |       |                       |       |                                              |                  |                                          | Ţ        |          |                                    |                         |   |

ภาพที่ 12 หน้าจอแสดงผลการรายงานตามแต่ละขนาดบรรจุที่เพิ่มข้อมูลครบถ้วนแล้ว

- 3.7.6 ตรวจสอบข้อมูลที่บันทึกตามภาพ 13 (หมายเลข 1)
  - 3.7.6.1 หากท่านมีหลายขนาดบรรจุในผลิตภัณฑ์ ให้ท่านดำเนินการตามข้อ 3.7.4 อีกครั้ง โดยเพิ่มขนาด บรรจุที่ท่านต้องการรายงาน เช่นในกรณีตามข้างต้น ให้รายงานการผลิตของขนาดบรรจุขวด พลาสติกด้วย
  - 3.7.6.2 หากตรวจพบว่าข้อมูลที่ท่านบันทึกไว้<u>ไม่ถูกต้อง</u> ท่านสามารถแก้ไขหรือลบออกได้ โดยกด "แก้ไข" (หมายเลข 2) หรือ "ลบ" (หมายเลข 3)
    - เมื่อท่านกดแก้ไขแล้ว ระบบจะขึ้นข้อมูลเดิมที่ท่านได้กรอกไว้แล้ว ในส่วนของ รายงานขนาด บรรจุด้านบน ให้ท่านเลื่อนขึ้นไปด้านบน และดำเนินการปรับแก้ไขข้อมูลใหม่ได้อีกครั้ง
    - หากท่านลบข้อมูล ข้อมูลที่มีอยู่จะถูกลบออกทั้งหมด
    - ในการแก้ไขข้อมูล หรือเพิ่มข้อมูลใหม่ ให้ดำเนินการตามตัวอย่างข้อ 3.7.4 อีกครั้ง
  - 3.7.6.3 เมื่อใส่ข้อมูล และตรวจสอบข้อมูลจนครบถ้วนแล้ว ให้กด "บันทึก"

- 3.7.7 ตรวจสอบข้อมูลการรายงานตามแบบฟอร์ม รง.3 (หมายเลข 1)
  - 3.7.7.1 ข้อมูลส่วนของการรายงาน ถูกต้อง ให้เลือกขั้นตอนถัดไป "ส่งรายงานให้ผู้มีหน้าที่ปฏิบัติการ ตรวจสอบ" พร้อมทั้งเลือกผู้มีหน้าที่ต้องการส่งข้อมูลให้ตรวจสอบ (ผู้มีหน้าที่ปฏิบัติการจะมี รายชื่อปรากฏตามใบอนุญาตของท่าน) กด "บันทึก" (หมายเลข 3)
  - 3.7.7.2 ข้อมูลส่วนของการรายงาน <u>ไม่ถูกต้อง</u> ขอให้ท่านยกเลิกการส่งรายงาน และไปดำเนินการใหม่ โดยให้เลือกขั้นตอนถัดไป "ยกเลิกการส่งรายงาน (ผู้รับอนุญาต)" พร้อมระบุเหตุผลการยกเลิก เป็น "ยกเลิกการส่งรายงาน ผู้รับอนุญาตแจ้งรายละเอียดไม่ถูกต้อง" กด "บันทึก" (หมายเลข 3) และหากต้องการส่งรายงานใหม่ให้ดำเนินการตามข้อ 3.5 อีกครั้ง
  - 3.7.7.3 หากท่านต้องการยกเลิกการส่งรายงานด้วยเหตุผลอื่น ๆ ให้ท่านเลือก "ยกเลิกการส่งรายงาน (ผู้รับอนุญาต)" พร้อมเลือกเหตุผลเป็น เหตุผลอื่น (โปรดระบุ) และระบุเหตุผลการยกเลิก ในช่อง หมายเหตุ กด "บันทึก" (หมายเลข 3) และหากต้องการส่งรายงานใหม่ให้ดำเนินการตามข้อ 3.5 อีกครั้ง

| 1 of 1 Q — + …   🐯 | โปรดเลือกขึ้นดอนถัด<br>ไป<br>ผู้มีหน้าที่ปฏิบัติการ | 2 |
|--------------------|-----------------------------------------------------|---|
| <form></form>      | ĩuốn 3                                              |   |

ภาพที่ 13 หน้าจอแสดงผลการรายงานตามแบบ รง.3 และสถานะถัดไป

ระบบ e-submission การรายงานการผลิต/นำเข้าผลิตภัณฑ์สมุนไพร แก้ไขครั้งที่ 2 : 26 มกราคม 2567 การรายงานการผลิต/นำเข้าผลิตภัณฑ์สมุนไพร (รง.3 และ รง.6) [ผู้ประกอบการ] หน้า **11** / **17**  3.7.8 เมื่อกดปุ่มบันทึกเรียบร้อย หน้าจอระบบจะแสดงภาพการบันทึกข้อมูลสำเร็จ (ภาพที่ 14) และขึ้นข้อ ความสำคัญให้ผู้บันทึกข้อมูลได้รับทราบว่า การส่งรายงานจะยังไม่สมบูรณ์ จนกว่าผู้มีหน้าที่ปฏิบัติการตาม ใบอนุญาตนั้น จะเข้ามาตรวจสอบข้อมูลและกดส่งรายงานให้สำนักงานคณะกรรมการอาหารและยา

เมื่อกดปุ่ม ok หน้าจอจะแสดงตารางสรุปข้อมูลของผลิตภัณฑ์ที่ท่านได้รายงานไป พร้อมสถานะ การดำเนินงานของการรายงานนั้น ซึ่งเมื่อดำเนินการตามขั้นตอนนี้สำเร็จ สถานะในตารางจะขึ้น ข้อความ "ส่งรายงานให้ผู้มีหน้าที่ปฏิบัติการตรวจสอบ" (ภาพที่ 15) และสามารถกดปุ่มเลือกข้อมูลเพื่อ ตรวจสอบข้อมูลอีกครั้งได้

|        |            |                            |                                                                                                    |                            |                                               |             | ออกจากระบบ      |
|--------|------------|----------------------------|----------------------------------------------------------------------------------------------------|----------------------------|-----------------------------------------------|-------------|-----------------|
|        |            |                            | รายงานการผลิตผลิตภัณฑ์สมุนไพร                                                                                          |                            |                                               |             |                 |
|        |            |                            | ค้นหา                                                                                                    |                            |                                               |             |                 |
| รายการ |            |                            | $\checkmark$                                                                                                    |                            |                                               |             | เพิ่มข้อมูล     |
| ล่าดับ | เลขทะเบียน | ชื่อไทย                    |                                                                                                    | ม้าที่ปฏิบัติการ           | สถานะ                                         |             |                 |
| 1      | G 839/59   | ยาผงสมุนโพร ดราเ<br>โอนลี่ | บันทึกข้อมูล                                                                                                    |                            | รับรายงาน                                     | เลือกข้อมูล | Download รายงาน |
| 2      | G 839/59   | ยาผงสมุนไพร ดราเ<br>โอนลี่ | 1. การดำเนินการของข้าพเจ้าเป็นเพียงการบันทึกข้อมูลเท่านั้น<br>2. การรายงานการผลิต / นำเข้าผลิตภัณฑ์สมนไพร ยังไม่สมบรณ์ | เวดวงกมล ภักดี<br>สัตยพงศ์ | ส่งรายงานให้ อย.                              | เลือกข้อมูล |                 |
| 3      | G 839/59   | ยาผงสมุนไพร ดราเ<br>โอนลี่ | จนกว่า ผู้มีหน้าที่ปฏิบัติการของข้าพเจ้า จะต <sup>ู้</sup> รวจสอบและกดสั่ง<br>รายงานให้สำนักงานคณะกรรมการอาหารและยา    | เวดวงกมล ภักดี<br>สัดยพงศ์ | ส่งรายงานให้ผู้มีหน้าที่<br>ปฏิบัติการตรวจสอบ | เลือกข้อมูล |                 |
|        |            |                            | ок                                                                                                    |                            |                                               |             |                 |

ภาพที่ 14 หน้าจอแสดงผลการบันทึกข้อมูลการรายงานสำเร็จ

|        |                      | รา                                                          | ยงานการ    | ผลิตผลิตภัณ    | เฑ์สมุนไพร       | 3                                                               |                                                                 |                            |                    |
|--------|----------------------|-------------------------------------------------------------|------------|----------------|------------------|-----------------------------------------------------------------|-----------------------------------------------------------------|----------------------------|--------------------|
| ายการ  |                      |                                                             |            | ค้นหา          |                  |                                                                 |                                                                 |                            | เพิ่มข้อมูล        |
| ลำดับ  | เลขทะเบียน           | ชื่อไทย                                                     | ชื่ออังกฤษ | ເລນທີ່ວັນ      | วันที่ยื่นรายงาน | ผู้มีหน้าที่ปฏิบัติการ                                          | สถานะ                                                           |                            |                    |
| 1      | G 839/59             | ยาผงสมุนไพร ตราเทส<br>โอนลี่                                | -          | HB-50111-66-1  | 02/01/2566       |                                                                 | รับรายงาน                                                       | เลือกข้อมูล                | Download รายงาน    |
|        |                      |                                                             |            | HB-50111-66-37 | 05/01/2566       | 1011000000000000000000                                          |                                                                 |                            | Developed          |
| 2      | G 839/59             | ยาผงสมุน เพร ตราเทส<br>โอนสี                                |            |                |                  | น เงล เวต วงาเมล รทาด<br>สัตยพงศ์                               | สงรายงานเพ อย.                                                  | เลือกข้อมูล                | Domilioad 3.184 IN |
| 2<br>3 | G 839/59<br>G 839/59 | ยาผงสมุนเพร ตราเทล<br>โอนลี<br>ยาผงสมุนไพร ตราเทส<br>โอนลี่ | 2          | HB-50111-66-67 | 13/01/2566       | นางสาวตรงกมส ภาคต<br>สัตยพงศ์<br>นางสาวดรงกมล ภักดี<br>สัตยพงศ์ | สงรายงานเห ยย.<br>ส่งรายงานให้ผู้มีหน้าที่<br>ปฏิบัติการตรวจสอบ | เลือกข้อมูล<br>เลือกข้อมูล | Download 3 199 19  |

ภาพที่ 15 หน้าจอแสดงสถานะการส่งรายงานให้ผู้มีหน้าที่ปฏิบัติการตรวจสอบ

เมื่อผู้มีหน้าที่ปฏิบัติการของท่านตรวจสอบข้อมูล และกดส่งรายงานแล้ว จึงจะสามารถ download รายงานๆ ของท่านได้

หากผู้มีหน้าที่ปฏิบัติการยังไม่ได้ส่งรายงาน สถานะจะยังคงอยู่ที่ "ส่งรายงานให้ผู้มีหน้าที่ปฏิบัติการ ตรวจสอบ" และจะยังไม่ปรากฏปุ่มสำหรับ download รายงาน

| เมื่อผู้มีหน้าที่ปฏิบัติการกดส่งรายงานให้ อย. แล้ว ท่านสามารถกดปุ่ม<br>download รายงาน เพื่อdownload รายงานของท่านเก็บไว้เป็นหลักฐานใน<br>การยื่นรายงานฯ แล้ว ได้ |            |                              |            |                |                  |                            |                                               | เพิ่มข้อมูล |                 |
|----------------------------------------------------------------------------------------------------|------------|------------------------------|------------|----------------|------------------|----------------------------|-----------------------------------------------|-------------|-----------------|
| ลำดับ                                                                                                    | เลขทะเบียน | ชื่อไทย                      | ชื่ออังกฤษ | เลขที่รับ      | วันที่ยื่นรายงาน | ผู้มีหน้าที่ปฏิบัติการ     | สถานะ                                         |             |                 |
| 1                                                                                                    | G 839/59   | ยาผงสมุนไพร ดราเทส<br>โอนลี่ | -          | HB-50111-66-1  | 02/01/2566       | ชื่อผู้มี                  | รับรายงาน                                     | เลือกข้อมูล | Download รายงาน |
| 2                                                                                                    | G 839/59   | ยาผงสมุนไพร ดราเทส<br>โอนลี่ | -          | HB-50111-66-37 | 05/01/2566       | หน้าที่                    | ส่งรายงานให้ อย.                              | เลือกข้อมูล | Download รายงาน |
| 3                                                                                                    | G 839/59   | ยาผงสมุนไพร ดราเทส<br>โอนลี่ | 2          | HB-50111-66-67 | 13/01/2566       | ปฏิบัติการ<br>ส่เป็นผู้ส่ง | ส่งรายงานให้ผู้มีหน้าที่<br>ปฏิบัติการตรวจสอบ | เลือกข้อมูล |                 |
| 4                                                                                                    | G 839/59   | ยาผงสมุนไพร ตราเทส<br>โอนลี่ | -          | HB-50111-66-69 | 13/01/2566       | ทเปนผูสง                   | ส่งรายงานให้ อย.                              | เลือกข้อมูล | Download รายงาน |
|                                                                                                    |            |                              |            |                |                  |                            |                                               |             |                 |

ภาพที่ 16 หน้าจอแสดงหน้าจอแสดงสถานะส่งรายงานให้ อย.

ระบบ e-submission การรายงานการผลิต/นำเข้าผลิตภัณฑ์สมุนไพร การรายงานการผลิต/นำเข้าผลิตภัณฑ์สมุนไพร (รง.3 และ รง.6) [ผู้ประกอบการ] แก้ไขครั้งที่ 2 : 26 มกราคม 2567 หน้า **13** / **17** 

| หน้าจอแสดงสถานะ                           | ความหมาย                                            |
|-------------------------------------------|-----------------------------------------------------|
| ส่งรายงานให้ผู้มีหน้าที่ปฏิบัติการตรวจสอบ | ผู้รับอนุญาตบันทึกข้อมูลการผลิต/นำเข้า และส่ง       |
|                                           | ให้ผู้มีหน้าที่ปฏิบัติการเรียบร้อย อยู่ระหว่างรอผู้ |
|                                           | มีหน้าที่ปฏิบัติการตรวจสอบ                          |
| ส่งรายงานให้ อย.                          | ผู้มีหน้าที่ปฏิบัติการตรวจสอบข้อมูล และส่ง          |
|                                           | รายงานให้สำนักงานคณะกรรมการอาหารและ                 |
|                                           | ยาแล้ว                                              |
|                                           | - ท่านจะต้องดำเนินการในส่วนนี้ให้แล้วเสร็จ          |
|                                           | ภายในวันที่ 31 มีนาคม ของทุกปี                      |

ตารางที่ 1 แสดงสถานะการยื่นรายงานการผลิต/นำเข้าผลิตภัณฑ์สมุนไพร

| ประเด็นที่พบ           | หัวข้อที่ระบุใน e-mail | เอกสารที่ใช้            | ช่องทางการติดต่อ              |
|------------------------|------------------------|-------------------------|-------------------------------|
| ข้อมูลรายละเอียดผู้รับ | ระบบรายงานประจำปี :    | ภาพถ่ายใบอนุญาตผลิต     | e-mail :                      |
| อนุญาต (หมายเลข 1)     | แบบ รง.3 แสดงข้อมูล    | / นำเข้า                | herbaldivision@fda.moph.go.th |
| ไม่ถูกต้อง             | ใบอนุญาตไม่ถูกต้อง     |                         | Tel : 0-2590-7460             |
| ไม่พบผลิตภัณฑ์ภายใต้   | ระบบรายงานประจำปี :    | ภาพถ่ายใบสำคัญการขึ้น   | e-mail :                      |
| ใบอนุญาต               | ไม่พบข้อมูลการอนุญาต   | ทะเบียน / ใบรับแจ้ง     | herbaldivision@fda.moph.go.th |
|                        | ผลิตภัณฑ์              | รายละเอียดผลิตภัณฑ์     | Tel : 0-2590-7460             |
|                        |                        | สมุนไพร / ใบรับจดแจ้ง   |                               |
|                        |                        | ผลิตภัณฑ์สมุนไพร        |                               |
| ข้อมูลขนาดบรรจุ        | ระบบรายงานประจำปี :    | ภาพถ่ายแบบคำขอ          | e-mail :                      |
| ไม่ถูกต้อง             | ข้อมูลขนาดบรรจุใน      | ทะเบียนผลิตภัณฑ์ / แจ้ง | herbaldivision@fda.moph.go.th |
|                        | ระบบไม่ถูกต้อง         | รายละเอียด / จดแจ้ง /   | Tel : 0-2590-7460             |
|                        |                        | แบบแก้ไขเปลี่ยนแปลงๆ    |                               |
|                        |                        | ของผลิตภัณฑ์ที่ได้รับ   |                               |
|                        |                        | อนุญาตแล้ว              |                               |
| ไม่พบ ภาชนะบรรจุ       | ระบบรายงานประจำปี :    | ภาพถ่ายแบบคำขอ          | e-mail :                      |
| (packaging size) ที่   | เพิ่มภาชนะบรรจุ        | ทะเบียนผลิตภัณฑ์ / แจ้ง | herbaldivision@fda.moph.go.th |
| ต้องการเลือกในระบบ     | (packaging size)       | รายละเอียด / จดแจ้ง /   | Tel : 0-2590-7460             |
|                        |                        | แบบแก้ไขเปลี่ยนแปลงๆ    |                               |
|                        |                        | ของผลิตภัณฑ์ที่ได้รับ   |                               |
|                        |                        | อนุญาตแล้ว              |                               |

## ตารางที่ 2 แสดงเงื่อนไขการแจ้งข้อมูลเมื่อพบข้อมูลไม่ถูกต้อง

### ตัวอย่างหน้าจอแสดงผล รง.3

|                          |                                                                  | <mark>รายงานการ</mark> ผลิ                                            | iตผลิตภัณฑ์สมุนไพร ประจำปี พ.ศ <sup>25</sup>     | 65                     | วันที่<br>ลงชื่อ กอง           | 13 มกราคม 2566<br>เผลิตภัณฑ์สมุนไพร อย. (  | (e-sub)  |
|--------------------------|------------------------------------------------------------------|-----------------------------------------------------------------------|--------------------------------------------------|------------------------|--------------------------------|--------------------------------------------|----------|
|                          | ชื่อผู้รับอนุญาต บริษัท ทดสอบ จำกัด                              |                                                                       | เลขที่ใบอนุญาตผลิห                               | ดผลิตภัณฑ์สมุน<br>11   | ไพร HB 10-1-63-                | -9999                                      |          |
| สถาน<br>ถนน              | ทผลตผลตภณฑสมุนไพรชอ ''<br>ตลิ่งชั่นสพรรณบรี ห                    | มที่ 1                                                                | อยูเลขท 111/1<br>ตำบล/แขวง ศาลาธรรมสพน           |                        |                                |                                            |          |
| อ <mark>ำเ</mark> ภเ     | อ/เขต ทวีวัฒนา                                                   | v                                                                     | จังหวัด กรุงเทพมหานคร                            |                        |                                |                                            |          |
| ลำดับ<br>ที่             | <sup>1</sup><br>ชื่อผลิตภัณฑ์สมุนไพร                             | เลขที่ไบสำคัญการ<br>ขึ้นทะเบียนตำรับ<br>ใบรับแจ้ง<br>รายละเอียดหรือใบ | จำนวน/ปริมาณผลิตภัย                              | นฑ์สมุนไพรที่ผล์       | ลิต                            | มูลค่าที่ขายจาก<br>โรงงานต่อหน่วย          | หมายเหตุ |
|                          |                                                                  | รับจดแจ้งผลิตภัณฑ์<br>สมุนไพร                                         | รายละเอียดขนาดบรรจุ                              | จำนวน                  | ปริมาณรวม                      |                                            |          |
| 1                        | ยาผงสมุนไพร ตราเทสโอนลี่                                         | G 839/59                                                              | บรรจุ ขวดแก้ว 100 กรัม                           | 5000<br>ขวดแก้ว        | 500000 กรัม                    | 55 บาท/ขวดแก้ว                             |          |
| รากฎวันที่ข<br>การลงชื่อ | ยื่นรายงาน และลงชื่อ ก<br>ทั้งผู้รับอนุญาต/ผู้ดำเนิ <sup>ะ</sup> | าองผลิตภัณฑ์<br>นกิจการ และเ                                          | สมุนไพร อย. (e-sub)<br>ผู้มีหน้าที่ปฏิบัติการแล้ | [หมายเส<br>้ว [หมาย    | าข 1]<br>มเลข 2]               |                                            |          |
|                          |                                                                  |                                                                       | (ลายมือชื่อ)<br>(ลายมือชื่อ)                     | นาย รนก<br>นางสาวดวงกม | ร หมู่น้อย<br>เล ภักดีสัตยพงศ์ | ผู้รับอนุญาต<br><br>ผู้มีหน้าที่ปฏิบัติการ | 2        |

ภาพที่ 16 ตัวอย่างแบบรายงานการผลิตผลิตภัณฑ์สมุนไพรที่ยื่นรายงานต่อ อย.

สำหรับการรายงานการนำเข้าผลิตภัณฑ์ประจำปี (รง.6)

- ดำเนินการเช่นเดียวกับการรายงานการผลิต
- สิ่งที่แตกต่างมีดังนี้
  - ข้อมูลชื่อผู้ผลิต และประเทศผู้ผลิตที่เพิ่มเติมเข้ามาในส่วนของข้อมูลพื้นฐานของผลิตภัณฑ์ ซึ่งผู้รับอนุญาต และผู้มีหน้าที่ปฏิบัติการต้องตรวจสอบข้อมูลดังกล่าวเพิ่มเติม
  - O แบบแสดงผล รง.6 ซึ่งมีข้อมูลชื่อผู้ผลิตและประเทศผู้ผลิต เพิ่มเติมเข้ามา

|                                                                                                    | การรายงาน การนำเข้า ผลิตภัณฑ์สมุนไพร ประจำปี                                    |           |                                        |                                   |                     |  |  |  |
|----------------------------------------------------------------------------------------------------|---------------------------------------------------------------------------------|-----------|----------------------------------------|-----------------------------------|---------------------|--|--|--|
| รายละเอียดใบอนุญาต                                                                                                    |                                                                                 |           |                                        |                                   |                     |  |  |  |
| ชื่อผู้รับอนุญาต                                                                                                    | เทสโอลลี่ จำกัดมหาชน                                                            |           | เลขที่ใบอนุญาดผลิตผลิตภัณฑ์<br>สมุนไพร | นสม กท 9999/2567 / HB 10-2-67-999 | 9                   |  |  |  |
| สถานที่ผลิดผลิดภัณฑ์สมุนไพรชื่อ                                                                                                    | test                                                                            |           |                                        |                                   |                     |  |  |  |
| อยู่เลขที่                                                                                                    | 598                                                                             | ถนน       | เพลินจิต                               | หมู่ที่                           |                     |  |  |  |
| ดำบล/แขวง                                                                                                    | ลุมพินี                                                                         | อำเภอ/เขต | ปทุมวัน                                | จังหวัด                           | กรุงเทพมหานคร 10330 |  |  |  |
| ว ไปดัง เย บท ท่งเป็น<br>ชื่อผลิตภัณฑ์สมุนไพร<br>เลขที่ใบสำคัญการขึ้นทะเบียนต่ารับใบรับ                                                               | ⊔ ⊔4<br>โสมแดงเกาหลีสกัด เทสโอนลี่<br>แจ้งรายละเอียดหรือไปรับจดแจ้งผลิภัณฑ์สมุเ | เไทร      | K 6/47                                 |                                   |                     |  |  |  |
| รายละเอียดชื่อผู้ผลิตและประเทศผู้ผลิต<br><sup>ข้อมู้ผลิต</sup> HANIL GINSENG INDUSTRY CO.,LTD.<br>ประเทศผู้ผลิต Democratic People's Republic of Korea |                                                                                 |           |                                        |                                   |                     |  |  |  |
|                                                                                                    | รายงานประจำปั<br>[2565 🗸]                                                       |           |                                        |                                   |                     |  |  |  |

ภาพที่ 17 หน้าจอแสดงรายละเอียดข้อมูลตำรับที่ผลิตในต่างประเทศ

#### ตัวอย่างหน้าจอแสดงผล รง.6

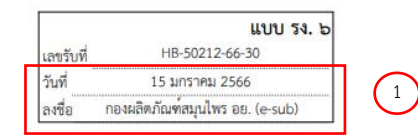

#### รายงานการนำเข้าผลิตภัณฑ์สมุนไพร ประจำปี พ.ศ. <sup>2566</sup>

| สถาบที่               | ชื่อผู้รับอนุญาต บริษัท ทดสอบ<br>ป่าเข้าผลิตภัณฑ์สบบไพรชื่อ test | เ จำกัด<br>เ                                                             |                                         | เลขที่ใบอนุญาตนำเข้าผลิต<br>อยู่เลขที่ 598   | ภัณฑ์สมุนไพร<br>ตรอก/ชอย          | HB 10-2-67-99                   | 99                              |   |
|-----------------------|------------------------------------------------------------------|--------------------------------------------------------------------------|-----------------------------------------|----------------------------------------------|-----------------------------------|---------------------------------|---------------------------------|---|
| ถนน                   | เพลินจิต                                                         | หมูที่                                                                   | <mark>ตำบล</mark> /                     | /แขวง ลุมพินี                                | 911                               |                                 |                                 |   |
| อำเภอ/                | /เขต ปทุมวัน                                                     | จังหวัด กรุ                                                              | มท <mark>พ</mark> มหานคร                | 1                                            | โทรศัพท์                          |                                 |                                 |   |
| <mark>สำดับที่</mark> | ชื่อผลิตภัณฑ์สมุบไพร                                             | ชื่อผู้ผลิต<br>มุนไพร และประเทศผัผลิต                                    |                                         | จำนวน/ปรีมาณผลิตภัณฑ์สมุนไพร<br>ที่บ้าเข้ามา |                                   | ราคาสั่งซื้อ                    | หมายเหตุ                        |   |
|                       |                                                                  |                                                                          | หรือใบรับจด<br>แจ้งผลิตภัณฑ์<br>สมุนไพร | รายละเอียดชนาดบรรจุ                          | จำนวน                             | ปร <mark>ิมาณรวม</mark>         |                                 |   |
| 1                     | ไปจื่อหย่างขินหย <sup>่</sup> วน เทสโอนลี่                       | LANZHOU FOCI<br>PHARMACEUTICAL<br>CO.,LTD. People's<br>Republic of China | K 22/29                                 | บรรจุ ขวดแก้ว 100 เม็ด                       | 10000.00                          | 1000000 เม็ด                    | <mark>101</mark><br>บาท/ขวดแก้ว |   |
|                       |                                                                  | 3                                                                        | -                                       | (ลายมือชื่อ) ผู้คำ<br>(ลายมือชื่อ) นางสาว    | เนิน (ทดสอบ จำ<br>ดวงกมล ภักดีสัห | ากัด) ผู้รับอ<br>ายพงศ์ ผู้มีหา | วนุญาต<br>เ้าที่ปฏิบัติการ      | 2 |
| าฏวัน                 | ที่ยื่นรายงาน และส                                               | างชื่อ กองผลิตภั                                                         | ัณฑ์สมุนไห                              | พร อย. (e-sub) ['                            | หมายเล                            | ข1]                             |                                 |   |
| รลงชื่อ               | oทั้ง ผู้รับอนุญาต/ผุ๋                                           | ู้ดำเนินกิจการ เ                                                         | และผู้มีหน้                             | าที่ปฏิบัติการแล้ว                           | [หมายเ                            | .ลข 2]                          |                                 |   |
| มละเอี                | ยดชื่อผู้ผลิต และป                                               | ระเทศผู้ผลิต (ห                                                          | เมายเลข 3                               | j]                                           |                                   |                                 |                                 |   |

ภาพที่ 18 ตัวอย่างแบบรายงานการนำเข้าผลิตภัณฑ์สมุนไพรที่ยื่นรายงานต่อ อย.

ระบบ e-submission การรายงานการผลิต/นำเข้าผลิตภัณฑ์สมุนไพร การรายงานการผลิต/นำเข้าผลิตภัณฑ์สมุนไพร (รง.3 และ รง.6) [ผู้ประกอบการ] แก้ไขครั้งที่ 2 : 26 มกราคม 2567 หน้า **18 / 17** 

## ภาคผนวก 1

## การขอสิทธิ์เข้าใช้งานระบบสารสนเทศ

e-submission การรายงานการผลิต/น้ำเข้าผลิตภัณฑ์สมุนไพร

## การขอสิทธิ์เข้าใช้งานระบบ

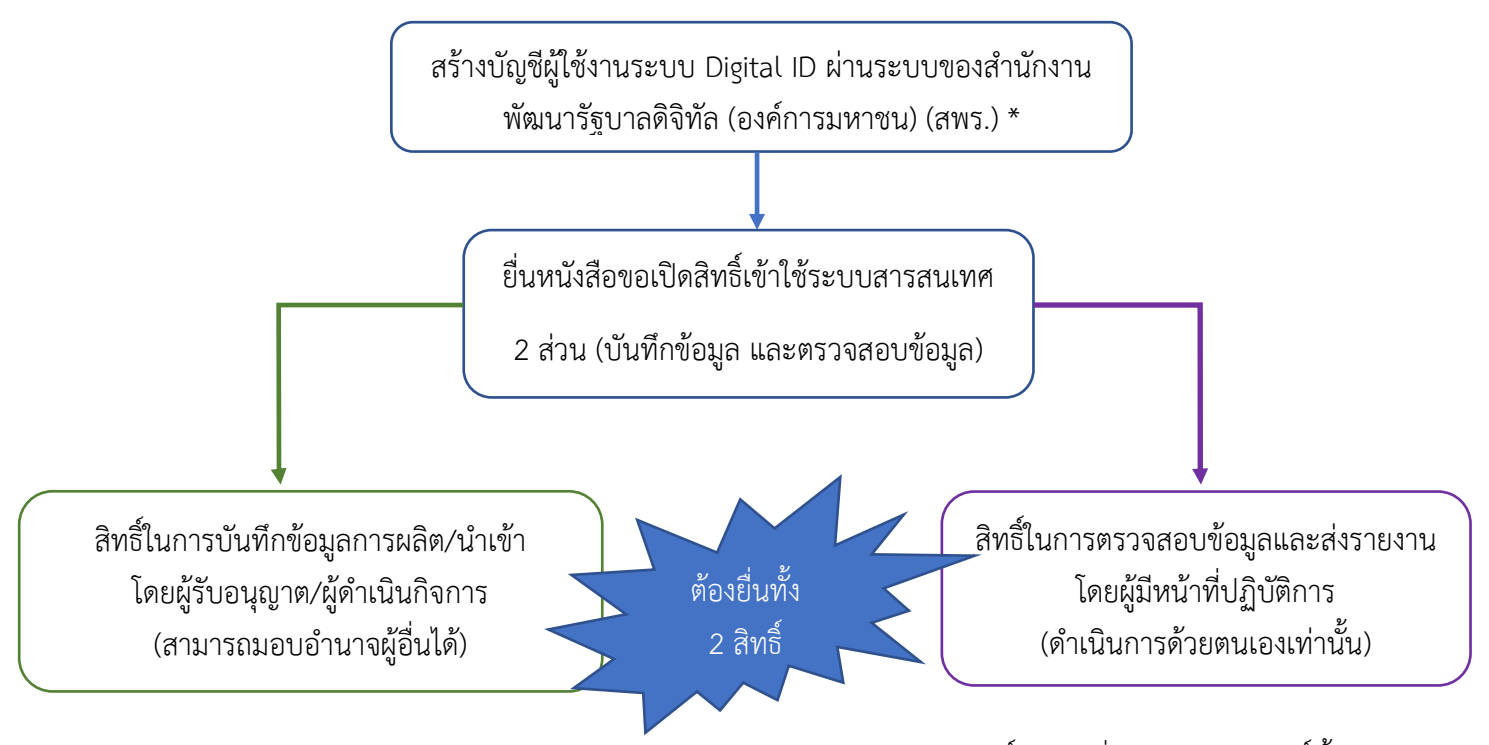

- จัดเตรียมเอกสาร และลงนามให้ครบถ้วน (ตามแต่ละประเภทการขอสิทธิ์) กรณียื่นเอกสารเปิดสิทธิ์ทั้ง
  2 สิทธิ์พร้อมกัน เอกสารใดเหมือนกันสามารถใช้เอกสารเพียงฉบับเดียวได้
- ยื่นเอกสารที่ อาคาร 6.ชั้น 4 อองผลิตภัณฑ์สมุนไพร (กลุ่มพัฒนาระบบ) หรือยื่นผ่านไปรษณีย์ลงทะเบียน โดยระบุที่มุมซองว่า "เปิดสิทธิ์เข้าใช้งานระบบการรายงานผลิตภัณฑ์สมุนไพร"

กองผลิตภัณฑ์สมุนไพร (กลุ่มพัฒนาระบบ) สำนักงานคณะกรรมการอาหารและยา 88/24 ถนนติวานนท์ ต.ตลาดขวัญ อ.เมือง จ.นนทบุรี 11000

- เมื่อเจ้าหน้าตรวจเอกสารแล้ว จะติดต่อแจ้งผลให้ท่านทราบทาง email ที่ท่านได้แจ้งไว้ในหนังสือมอบ อำนาจ
- \* เฉพาะผู้ที่ยังไม่มีบัญชีเท่านั้น โดยการสร้างบัญชีผู้ใช้งานระบบ Digital ID ผ่านระบบของสำนักงานพัฒนารัฐบาลดิจิทัล (องค์การมหาชน) (สพร.) <u>https://www.dga.or.th/ หรือ</u>เข้าผ่านทาง URL : <u>https://privus.fda.moph.go.th</u> แล้วเลือก ไปที่ผู้ประกอบการ จากนั้นเลือกไปที่ปุ่มลงทะเบียน กรณีที่ท่านมีปัญหาในการสมัครเพื่อสร้างบัญชีผู้ใช้งาน โปรด ติดต่อ <u>contact@dga.or.th</u> หรือ โทร 0 2612 6060)

หากมีข้อสงสัยในการจัดทำหนังสือขอเปิดสิทธิ์การใช้งานระบบ E-submission สำหรับ การรายงานการผลิต/นำเข้าผลิตภัณฑ์สมุนไพร (รง.3 และ รง.6) โปรดติดต่อกลุ่มพัฒนาระบบ 0-2590-7460

# ภาคผนวก 2

[ตัวอย่างการกรอกข้อมูลในระบบ e-submission]

### ตัวอย่างการกรอกข้อมูล

### 1. การกรอกข้อมูลขนาดบรรจุ

| แบบที่ | รายละเอียดขนาดบรรจุ                        | แบบย่อย | Primary packaging | Secondary packaging | Tertiary packaging |
|--------|--------------------------------------------|---------|-------------------|---------------------|--------------------|
| 1      | บรรจุขวดแก้ว ขวดละ 500 แคปซูล              | -       | ขวดแก้ว           | -                   | -                  |
|        |                                            |         | จำนวน : 500       |                     |                    |
|        |                                            |         | หน่วย : แคปซูล    |                     |                    |
| 2      | บรรจุขวดแก้ว ขวดละ 500 แคปซูล บรรจุกล่อง   | -       | ขวดแก้ว           | กล่องกระดาษ         | -                  |
|        | กระดาษกล่องละ 12 ขวดแก้ว                   |         | จำนวน : 500       | จำนวน : 12          |                    |
|        |                                            |         | หน่วย : แคปซูล    | หน่วย : ขวด         |                    |
| 3      | บรรจุขวดแก้ว ขวดละ 500 แคปซูล บรรจุกล่อง   | -       | ขวดแก้ว           | กล่องกระดาษ         | กล่องกระดาษ        |
|        | กระดาษกล่องละ 12 ขวดแก้ว บรรจุกล่องกระดาษ  |         | จำนวน : 500       | จำนวน : 12          | จำนวน : 5          |
|        | 5 กล่อง                                    |         | หน่วย : แคปซูล    | หน่วย : ขวด         | หน่วย : กล่อง      |
| 4      | บรรจุแผงบลิสเตอร์แพค แผงละ 10 แคปซูล บรรจุ | -       | แผงบลิสเตอร์แพค   | กล่องกระดาษ         | กล่องกระดาษ        |
|        | กล่องกระดาษกล่องละ 10 แผง บรรจุกล่อง       |         | จำนวน : 10        | จำนวน : 10          | จำนวน : 12         |
|        | กระดาษ 12 กล่อง                            |         | หน่วย : แคปซูล    | หน่วย : แผง         | หน่วย : กล่อง      |
| 5      | บรรจุแผงบลิสเตอร์แพค แผงละ 10 แคปซูล บรรจุ | -       | แผงบลิสเตอร์แพค   | กล่องกระดาษ         | กล่องกระดาษ        |
|        | ซองอลูมิเนียมฟอล์ยละ 10 แผง บรรจุกล่อง     |         | จำนวน : 10        | จำนวน : 10          | จำนวน : 24         |
|        | กระดาษ 24 กล่อง                            |         | หน่วย : แคปซูล    | หน่วย : แผง         | หน่วย : กล่อง      |
| 6      | บรรจุขวดแก้ว หรือขวดพลาสติกขวดละ 100 กรัม  | 6.1     | ขวดแก้ว           | -                   | -                  |
|        |                                            |         | จำนวน : 100       |                     |                    |
|        |                                            |         | หน่วย : กรัม      |                     |                    |
|        |                                            | 6.2     | ขวดพลาสติก        | -                   | -                  |
|        |                                            |         | จำนวน : 100       |                     |                    |
|        |                                            |         | หน่วย : กรัม      |                     |                    |

| แบบที่ | รายละเอียดขนาดบรรจุ                          | แบบย่อย | Primary packaging | Secondary packaging | Tertiary packaging |
|--------|----------------------------------------------|---------|-------------------|---------------------|--------------------|
| 7      | 1. บรรจุขวดแก้ว หรือขวดพลาสติกขวดละ 100 กรัม | 7.1     | ขวดแก้ว           | กล่องกระดาษ         | -                  |
|        | บรรจุกล่องกระดาษกล่องละ 1, 6 และ 12 ขวด      |         | จำนวน : 100       | จำนวน : 1           |                    |
|        |                                              |         | หน่วย : กรัม      | หน่วย : ขวด         |                    |
|        |                                              | 7.2     | ขวดแก้ว           | กล่องกระดาษ         | -                  |
|        |                                              |         | จำนวน : 100       | จำนวน : 6           |                    |
|        |                                              |         | หน่วย : กรัม      | หน่วย : ขวด         |                    |
|        |                                              | 7.3     | ขวดแก้ว           | กล่องกระดาษ         | -                  |
|        |                                              |         | จำนวน : 100       | จำนวน : 12          |                    |
|        |                                              |         | หน่วย : กรัม      | หน่วย : ขวด         |                    |
|        |                                              | 7.4     | ขวดพลาสติก        | กล่องกระดาษ         | -                  |
|        |                                              |         | จำนวน : 100       | จำนวน : 1           |                    |
|        |                                              |         | หน่วย : กรัม      | หน่วย : ขวด         |                    |
|        |                                              | 7.5     | ขวดพลาสติก        | กล่องกระดาษ         | -                  |
|        |                                              |         | จำนวน : 100       | จำนวน : 6           |                    |
|        |                                              |         | หน่วย : กรัม      | หน่วย : ขวด         |                    |
|        |                                              | 7.6     | ขวดพลาสติก        | กล่องกระดาษ         | -                  |
|        |                                              |         | จำนวน : 100       | จำนวน : 12          |                    |
|        |                                              |         | หน่วย : กรัม      | หน่วย : ขวด         |                    |
|        |                                              |         |                   |                     |                    |
|        | 2. บรรจุขวดแก้ว 100 กรัม บรรจุกล่องกระดาษ    | 7.7     | ขวดพลาสติก        | กล่องกระดาษ         | กล่องกระดาษ        |
|        | กล่องละ 1 ขวด บรรจุกล่องกระดาษละ 50 กล่อง    |         | จำนวน : 100       | จำนวน : 1           | จำนวน : 50         |
|        |                                              |         | หน่วย : กรัม      | หน่วย : ขวด         | หน่วย : กล่อง      |
|        |                                              |         |                   |                     |                    |
|        |                                              |         |                   |                     |                    |

| แบบที่ | รายละเอียดขนาดบรรจุ                          | แบบย่อย | Primary packaging | Secondary packaging      | Tertiary packaging         |
|--------|----------------------------------------------|---------|-------------------|--------------------------|----------------------------|
| 8      | ลูกประคบห่อผ้าขาวบางห่อละ 100 และ 200 กรัม   | 8.1     | ผ้าขาวบาง         | ถุงพลาสติก               | กล่องกระดาษ                |
|        | ใส่ถุงพลาสติกละ 1 ห่อ แล้วบรรจุกล่องกระดาษละ |         | จำนวน : 100       | จำนวน : 1                | จำนวน : 12                 |
|        | 12 และ 50 ถุง                                |         | หน่วย : กรัม      | หน่วย : ห่อ              | หน่วย : ถุง                |
|        |                                              | 8.2     | ผ้าขาวบาง         | ถุงพลาสติก               | กล่องกระดาษ                |
|        |                                              |         | จำนวน : 200       | จำนวน : 1                | จำนวน : 12                 |
|        |                                              |         | หน่วย : กรัม      | หน่วย : ห่อ              | หน่วย : ถุง                |
|        |                                              | 8.3     | ผ้าขาวบาง         | ถุงพลาสติก               | กล่องกระดาษ                |
|        |                                              |         | จำนวน : 100       | จำนวน : 1                | จำนวน : 50                 |
|        |                                              |         | หน่วย : กรัม      | หน่วย : ห่อ              | หน่วย : ถุง                |
|        |                                              | 8.4     | ผ้าขาวบาง         | ถุงพลาสติก               | กล่องกระดาษ                |
|        |                                              |         | จำนวน : 200       | จำนวน : 1                | จำนวน : 50                 |
|        |                                              |         | หน่วย : กรัม      | หน่วย : ห่อ              | หน่วย : ถุง                |
| 9      | บรรจุซองเยื่อกระดาษซองละ 2 กรัม บรรจุซอง     | 9.1     | ซองเยื่อกระดาษ    | ซองอลูมิเนียมฟอยล์แบบซิป | กล่องกระดาษ                |
|        | อลูมิเนียมฟอยล์แบบซิปซองละ 20 ซองเยื่อ       |         | จำนวน : 2         | จำนวน : 20               | จำนวน : 1                  |
|        | กระดาษ บรรจุหรือไม่บรรจุในกล่องกระดาษกล่อง   |         | หน่วย : กรัม      | หน่วย : ซองเยื่อกระดาษ   | หน่วย : ซองอลูมิเนียมฟอยล์ |
|        | ละ 1, 12 และ 24 ซองอลูมิเนียมฟอยล์           | 9.2     | ซองเยื่อกระดาษ    | ซองอลูมิเนียมฟอยล์แบบซิป | กล่องกระดาษ                |
|        |                                              |         | จำนวน : 2         | จำนวน : 20               | จำนวน : 12                 |
|        |                                              |         | หน่วย : กรัม      | หน่วย : ซองเยื่อกระดาษ   | หน่วย : ซองอลูมิเนียมฟอยล์ |
|        |                                              | 9.3     | ซองเยื่อกระดาษ    | ซองอลูมิเนียมฟอยล์แบบซิป | กล่องกระดาษ                |
|        |                                              |         | จำนวน : 2         | จำนวน : 20               | จำนวน : 24                 |
|        |                                              |         | หน่วย : กรัม      | หน่วย : ซองเยื่อกระดาษ   | หน่วย : ซองอลูมิเนียมฟอยล์ |
|        |                                              | 9.4     | ซองเยื่อกระดาษ    | ซองอลูมิเนียมฟอยล์แบบซิป |                            |
|        |                                              |         | จำนวน : 2         | จำนวน : 20               |                            |
|        |                                              |         | หน่วย : กรัม      | หน่วย : ซองเยื่อกระดาษ   |                            |

### 2. การกรอกข้อมูลจำนวนการผลิต

การระบุ<sup>จ</sup>ำนวนการผลิต ให้ระบุจำนวนการผลิตของขนาดบรรจุใหญ่ที่สุด เมื่อท่านระบุแล้วระบบจะคำนวนปริมาณรวมของการผลิตทั้งหมดตาม หน่วยงของรูปแบบยาให้ท่าน โดยอัตโนมัติ เช่น

| แบบที่ | รายละเอียดขนาดบรรจุ            | ขนาดบรรจุใหญ่ที่สุดคือ             | การรายงานจำนวนการผลิต                | ปริมาณรวม        |
|--------|--------------------------------|------------------------------------|--------------------------------------|------------------|
|        |                                |                                    |                                      | (คำนวนอัตโนมัติ) |
| 1      | บรรจุขวดแก้ว ขวดละ 500 แคปซูล  | ขวดแก้ว                            | ผลิต 10,000 ขวดแก้ว                  | 500*10,000       |
|        |                                | (primary packaging ภาชนะปฐมภูมิ)   |                                      | แคปซูล           |
| 2      | บรรจุขวดแก้ว ขวดละ 500 แคปซูล  | กล่องกระดาษที่บรรจุขวด             | ผลิต 5,000 กล่องกระดาษที่บรรจุขวด    | 500*12*5,000     |
|        | บรรจุกล่องกระดาษกล่องละ 12 ขวด | (secondary packaging ภาชนะทุติย    | (secondary packaging ภาชนะทุติยภูมิ) | แคปซูล           |
|        | แก้ว                           | ລູນີ)                              |                                      |                  |
| 3      | บรรจุขวดแก้ว ขวดละ 500 แคปซูล  | กล่องกระดาษที่บรรจุกล่อง           | ผลิต 2,000 กล่องกระดาษที่บรรจุกล่อง  | 500*12*5*2,000   |
|        | บรรจุกล่องกระดาษกล่องละ 12 ขวด | (tertiary packaging ภาชนะตติยภูมิ) | (tertiary packaging ภาชนะตติยภูมิ)   | แคปซูล           |
|        | แก้ว บรรจุกล่องกระดาษ 5 กล่อง  |                                    |                                      |                  |

## 3. การกรอกข้อมูลราคาขายจากโรงงาน (กรณีผลิต) / ราคาสั่งซื้อ (กรณีนำเข้า)

### 3.1 กรณีผลิต

- ราคาขายจากโรงงานหมายถึง ราคาขายที่ขายออกจากโรงงานทั้งในส่วนของการขายปลีก และการขายส่ง
- หากในขนาดบรรจุเดียวกันแล้ว มีการขายทั้งขายปลีกและขายส่ง ให้ท่านรายงานราคาปลีก และส่ง แยกออกจากกัน และระบุจำนวนการผลิต ตามที่ท่าน ขายปลีกหรือส่ง แล้วแต่กรณี
- หากมีราคาขายออกจากโรงงานราคาเดียวให้ใส่จำนวนรวมที่ผลิตได้เลย

| แบบที่ | รายละเอียดขนาดบรรจุ           | ราคาขายจากโรงงาน      | เลือกหน่วยการรายงาน | ข้อมูลที่แสดง         | หมายเหตุ                  |
|--------|-------------------------------|-----------------------|---------------------|-----------------------|---------------------------|
| 1      | บรรจุขวดแก้ว ขวดละ 500 แคปซูล | 50 บาท/ขวดแก้ว        | Primary packaging   | 50 บาท/ขวดแก้ว        | ราคาปลีก                  |
|        | ผลิต 10,000 ขวด               |                       |                     |                       | (ต้องรายงานจำนวนการผลิต   |
|        | ขายปลีก 2,000 ขวด             |                       |                     |                       | ในส่วนนี้เป็น 2,000 ขวด)  |
|        | ขายส่ง 8,000 ขวด              | 40 บาท/ขวดแก้ว        | Primary packaging   | 40 บาท/ขวดแก้ว        | ราคาส่ง                   |
|        |                               |                       |                     |                       | ขายจำนวน 8,000 ขวด        |
|        |                               |                       |                     |                       | (ต้องรายงานจำนวนการผลิต   |
|        |                               |                       |                     |                       | ในส่วนนี้เป็น  8,000 ขวด) |
| 2      | บรรจุขวดแก้ว ขวดละ 500        | 1,000 บาท/กล่องกระดาษ | Secondary packaging | 1,000 บาท/กล่องกระดาษ | ราคาขายจากโรงงานราคา      |
|        | แคปซูล บรรจุกล่องกระดาษกล่อง  | บรรจุขวด              |                     |                       | เดียว                     |
|        | ละ 12 ขวดแก้ว                 |                       |                     |                       |                           |
| 3      | บรรจุขวดแก้ว ขวดละ 500        | 1,000 บาท/กล่องกระดาษ | Secondary packaging | 1,000 บาท/กล่องกระดาษ | ราคาขายจากโรงงานราคาเดียว |
|        | แคปซูล บรรจุกล่องกระดาษกล่อง  | บรรจุกล่อง            |                     |                       | โดยขายในราคา Secondary    |
|        | ละ 12 ขวดแก้ว บรรจุกล่อง      |                       |                     |                       | packaging ไม่ได้ขายในราคา |
|        | กระดาษ 5 กล่อง                |                       |                     |                       | ขนาดบรรจุใหญ่สุด          |
| 4      | บรรจุขวดแก้ว ขวดละ 500        | 4,000 บาท/กล่องกระดาษ | Tertiary packaging  | 4,000 บาท/กล่องกระดาษ | ราคาขายจากโรงงานราคา      |
|        | แคปซูล บรรจุกล่องกระดาษกล่อง  | บรรจุกล่อง            |                     |                       | เดียว                     |
|        | ละ 12 ขวดแก้ว บรรจุกล่อง      |                       |                     |                       |                           |
|        | กระดาษ 5 กล่อง                |                       |                     |                       |                           |

### 3.2 กรณีนำเข้า

- กรณีนำเข้า ให้ระบุเป็นราคาสั่งซื้อจากต่างประเทศ <u>ไม่ใช่ราคาขาย</u>จากบริษัท
- หากน้ำเข้าต่างครั้งกัน และมีราคาสั่งซื้อต่างกัน ให้รายงานแยกกัน โดยระบุราคาสั่งซื้อ และจำนวนการสั่งซื้อ ตามที่สั่งซื้อมา

| แบบที่ | รายละเอียดขนาดบรรจุ             | ราคาสั่งซื้อ          | เลือกหน่วยการรายงาน | ข้อมูลที่แสดง         | หมายเหตุ                   |
|--------|---------------------------------|-----------------------|---------------------|-----------------------|----------------------------|
| 1      | บรรจุขวดแก้ว ขวดละ 500 แคปซูล   | 50 บาท/ขวดแก้ว        | Primary packaging   | 50 บาท/ขวดแก้ว        | ราคาสั่งซื้อครั้งที่ 1     |
|        | นำเข้ารวม 10,000 ขวด โดยที่ราคา |                       |                     |                       | (ต้องรายงานจำนวนการผลิต    |
|        | การสั่งซื้อ 2 ครั้ง ต่างกัน     |                       |                     |                       | ในส่วนนี้เป็น 2,000 ขวด)   |
|        | ครั้งที่ 1 จำนวน 2,000 ขวด      | 60 บาท/ขวดแก้ว        | Primary packaging   | 60 บาท/ขวดแก้ว        | ราคาสั่งซื้อครั้งที่ 2     |
|        | ครั้งที่ 2 จำนวน 8,000 ขวด      |                       |                     |                       | (ต้องรายงานจำนวนการผลิต    |
|        |                                 |                       |                     |                       | ในส่วนนี้เป็น  8,000 ขวด)  |
| 2      | บรรจุขวดแก้ว ขวดละ 500          | 1,000 บาท/กล่องกระดาษ | Secondary packaging | 1,000 บาท/กล่องกระดาษ | ราคาสั่งซื้อทุกรอบเท่ากัน  |
|        | แคปซูล บรรจุกล่องกระดาษกล่อง    | บรรจุขวด              |                     |                       |                            |
|        | ละ 12 ขวดแก้ว                   |                       |                     |                       |                            |
| 3      | บรรจุขวดแก้ว ขวดละ 500          | 4,000 บาท/กล่องกระดาษ | Tertiary packaging  | 4,000 บาท/กล่องกระดาษ | ราคาสั่งซื้อทุกรอบเท่ากัน  |
|        | แคปซูล บรรจุกล่องกระดาษกล่อง    | บรรจุกล่อง            |                     |                       |                            |
|        | ละ 12 ขวดแก้ว บรรจุกล่อง        |                       |                     |                       |                            |
|        | กระดาษ 5 กล่อง                  |                       |                     |                       |                            |
| 4      | บรรจุขวดแก้ว ขวดละ 500          | 1,000 บาท/กล่องกระดาษ | Secondary packaging | 1,000 บาท/กล่องกระดาษ | ราคาสั่งซื้อจากโรงงานราคา  |
|        | แคปซูล บรรจุกล่องกระดาษกล่อง    | บรรจุกล่อง            |                     |                       | เดียว โดยซื้อในราคา        |
|        | ละ 12 ขวดแก้ว บรรจุกล่อง        |                       |                     |                       | Secondary packaging ไม่ได้ |
|        | กระดาษ 5 กล่อง                  |                       |                     |                       | ซื้อในราคาขนาดบรรจุใหญ่สุด |